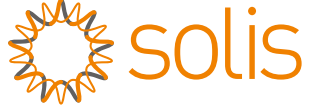

## Solis Tre Faser Växelriktare

S5-GC(50-70)K Installations- och bruksanvisning

Version 1.0

Ginlong Technologies Co., Ltd.

Nr 57 Jintong Väg, Binhai Industripark, Xiangshan, Ningbo,

Zhejiang, 315712, Kina.

Tel: +86 (0)574 6578 1806

Fax: +86 (0)574 6578 1606

Email:info@ginlong.com

webb:www.ginlong.com

Om denna bruksanvisning innehåller felaktigheter hänvisar vi till de faktiska föremålen.

Om du får problem med växelriktaren ska du ta reda på växelriktarens serienummer och kontakta oss. Vi kommer att göra allt vi kan för att besvara din förfrågan så snart som möjligt.

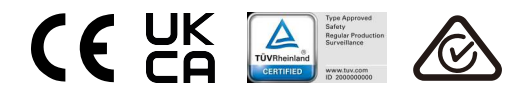

Ginlong Technologies Co., Ltd.

# Introduktion

| 1. Introduktion                                       | 4  |
|-------------------------------------------------------|----|
| 1.1 Produktbeskrivning                                | 4  |
| 1.2 Uppackning och förvaring                          |    |
| 1.3 Lagring                                           |    |
| 2. Säkerhetsanvisningar                               | 7  |
| 2.1 Säkerhetssymboler                                 |    |
| 2.2 Allmänna säkerhetsanvisningar                     |    |
| 2.3 Användningsanvisningar                            |    |
| 2.4 Anvisningar för avfallshantering                  |    |
| 3. Installation                                       |    |
| 3.1 Miljööverväganden                                 |    |
| 3.1.1 Välj en plats för växelriktaren                 |    |
| 3.1.2 Andra miljööverväganden                         | 10 |
| 3.2 Hantering av produkten                            | 11 |
| 3.3 Montering av växelriktaren                        | 12 |
| 3.3.1 Väggmontering                                   | 13 |
| 3.3.2 Rackmontering                                   | 14 |
| 3.4 Elektriska anslutningar                           | 17 |
| 3.4.1 Jordning                                        |    |
| 3.4.2 Anslut PV-sidan till växelriktaren              | 20 |
| 3.4.3 Anslut rutnätsidan av växelriktaren             | 22 |
| 4. Kommunikation och övervakning                      |    |
| 4.1 Anslutning för övervakning av växelriktaren       |    |
| 4.2 DRM-anslutning/anslutning för logiskt gränssnitt  |    |
| 4.3 Anslutning för mätare                             |    |
| 5. Commissioning                                      |    |
| 5.1 Val av lämplig nätstandard                        |    |
| 5.1.1 Kontrollera nätstandard för installationslandet |    |
| 5.2 Ändring av nätstandard                            | 33 |
| 5.2.1 Förfarande för att ställa in rutnätstandarden   | 33 |
| 5.3 Inställning av en anpassad rutnätstandard         | 34 |
| 5.4 Preliminära kontroller                            | 35 |
| 5.4.1 DC-anslutningar                                 |    |
| 5.4.2 AC-anslutningar                                 | 35 |
| 5.4.3 DC-konfiguration                                | 35 |
| 5.4.4 AC-konfiguration                                |    |
| 6. Starta och stänga                                  | 37 |
| 6.1 Startförfarande                                   |    |
| 6.2 Förfarande för avstängning                        | 37 |
| 7. Normalt drift                                      |    |
| 7.1 Huvudmeny                                         |    |
|                                                       |    |

# Introduktion

| 7.2 Informationen                              |    |
|------------------------------------------------|----|
| 7.2.1 Låsskärm                                 |    |
| 7.3 Inställningar                              |    |
| 7.3.1 Ställ in tid                             |    |
| 7.3.2 Ställ in adress                          |    |
| 7.4 Avancerad information - Endast tekniker    |    |
| 7.4.1 Larmmeddelande                           |    |
| 7.4.2 Meddelande om körning                    |    |
| 7.4.3 Version                                  |    |
| 7.4.4 Daglig energi                            |    |
| 7.4.5 Månadens energi                          | 42 |
| 7.4.6 Årlig energi                             | 43 |
| 7.4.7 Dagliga uppgifter                        | 43 |
| 7.4.8 Kommunikationsdata                       | 43 |
| 7.4.9 Varningsmeddelande                       |    |
| 7.5 Avancerade inställningar - Endast tekniker |    |
| 7.5.1 Välj Standard                            |    |
| 7.5.2 Växel PÅ/AV                              |    |
| 7.5.3 Rensa energi                             |    |
| 7.5.4 Återställ lösenord                       | 46 |
| 7.5.5 Effektstyrning                           |    |
| 7.5.6 Kalibrera energi                         |    |
| 7.5.7 Särskilda inställningar                  |    |
| 7.5.8 STD Läge inställningar                   | 48 |
| 7.5.9 Återställning inställningar              | 48 |
| 7.5.10 Uppdatering av HMI                      |    |
| 7.5.11 Intern EPM-inställning                  |    |
| 7.5.12 Extern EPM-inställning                  | 53 |
| 7.5.13 Starta om HMI                           | 53 |
| 7.5.14 Fläkttest                               |    |
| 7.5.15 Uppdatering av DSP                      |    |
| 7.5.16 Kompensationsuppsättning                |    |
| 7.5.17 I/V-kurva                               |    |
| 7.6 AFCI-funktion                              |    |
| 7.6.1 Aktivera AFCI-funktionen                 |    |
| 7.6.2 Bågfel                                   |    |
| 8 Underhåll                                    |    |
| 8.1 Nottlig PID åtorställningsfunktion         | 57 |
| 8.2 Linderhåll av fläkten                      | 51 |
| 9 Felsökning                                   | 58 |
| 10 Specifikationer                             |    |
|                                                |    |
| TI. Bilaga                                     |    |
| 11.1 Vägledning för val av rutnätsstandard     |    |

# 1. Introduktion

### 1.1 Produktbeskrivning

Solis trefas växelriktare omvandlar DC-ström från PV-anläggningen till AC-ström som kan användas för att försörja både lokala förbrukare och elnätet.

Den här handboken omfattar följande modeller av tre faser växelriktare:

S5-GC50K, S5-GC60K, S5-GC60K-HV, S5-GC70K-HV, S5-GC25K-LV, S5-GC30K-LV, S5-GC36K-LV

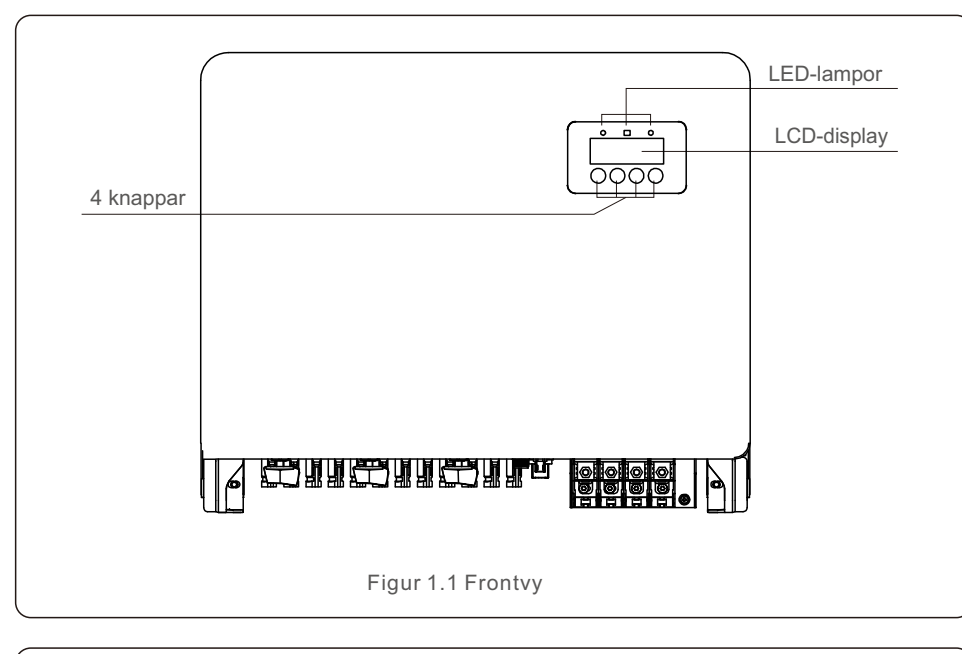

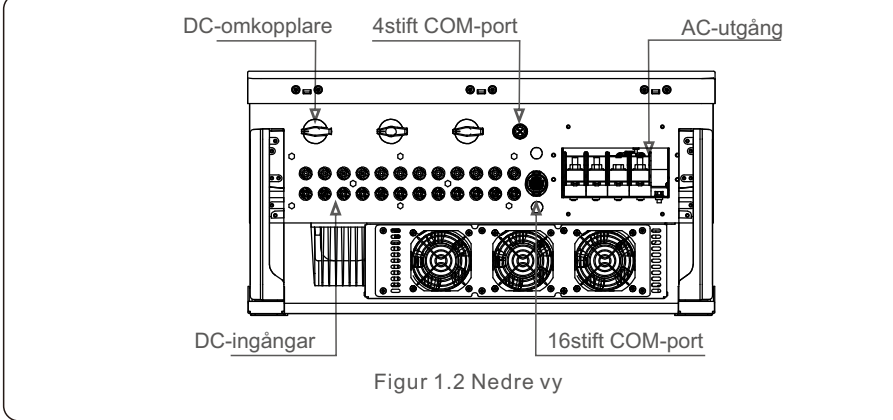

### 1.2 Uppackning och förvaring

När du får växelriktaren ska du kontrollera att den innehåller alla följande komponenter:

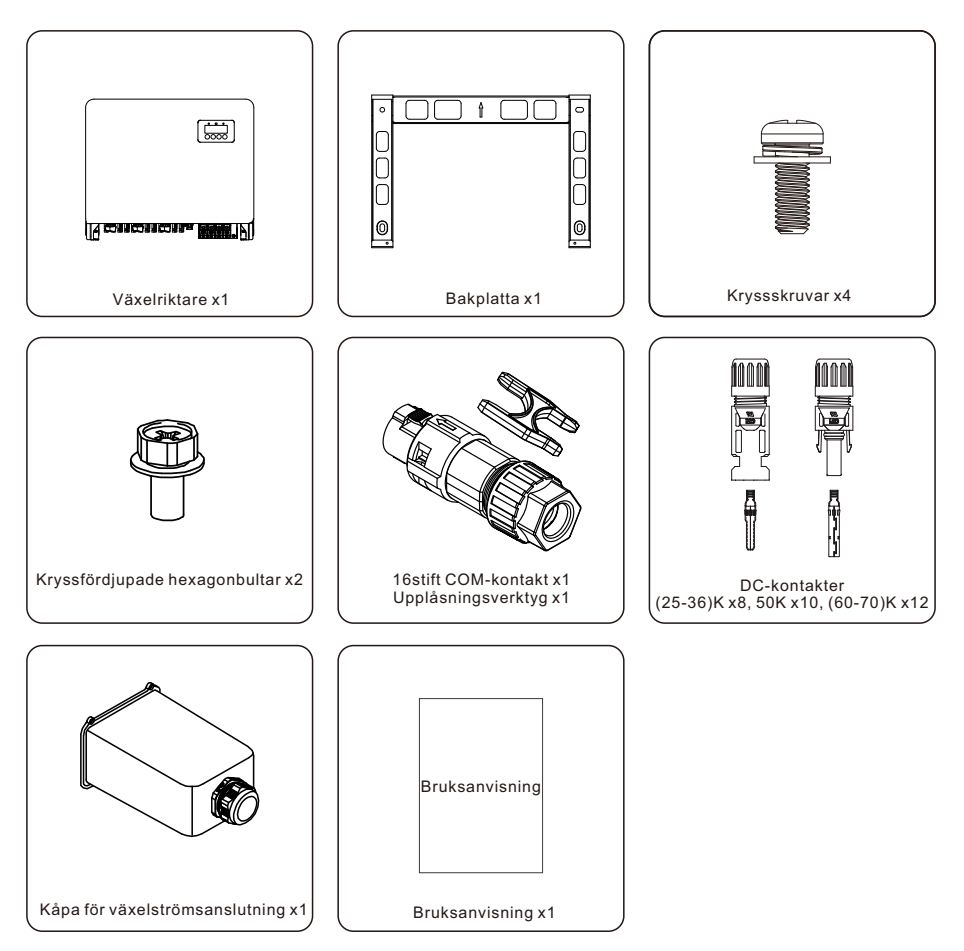

Kontakta din lokala Solis-distributör om något saknas.

# 1. Introduktion

### 1.3 Lagring

Om växelriktaren inte installeras omedelbart gäller följande förvaringsregler och miljökrav:

- Packa in växelriktaren i originalförpackningen, försegla den med tejp och lägg in torkmedlet i lådan.
- Förvara växelriktaren på en ren, torr plats som är fri från damm och smuts. Förvaringstemperaturen måste ligga mellan -40 och 70 °C och den relativa luftfuktigheten måste ligga mellan 0 och 95 % utan kondensering.
- Inte mer än fyra (4) växelriktare bör staplas på en enda pall.
- Håll ett säkert avstånd mellan lådan/lådorna och frätande element för att undvika att skada växelriktarens skal.
- Inspektera paketet ofta. Om förpackningen är skadad (fuktig, insektsskador etc.), packa genast om växelriktaren.
- Förvara växelriktarna på en jämn och hård yta inte i vinkel eller upp och ner.
- Efter 100 dagars förvaring ska du undersöka växelriktaren och kartongen för fysiska skador före installationen. Om växelriktaren har förvarats i mer än ett år måste den noggrant inspekteras och testas av kvalificerad service- eller elpersonal innan den tas i bruk.
- Vid återstart efter en längre tids inaktivitet måste utrustningen inspekteras och i vissa fall måste oxidation och damm som har fastnat inuti utrustningen avlägsnas.

Felaktig användning kan innebära risk för elchock eller brännskador. Den här produkthandboken innehåller viktiga instruktioner för installation och underhåll. Läs noga igenom dessa anvisningar innan du använder dem och förvara dem på en lättillgänglig plats för framtida referens.

### 2.1 Säkerhetssymboler

Följande säkerhetssymboler används i den här handboken för att ange potentiella säkerhetsrisker och viktig säkerhetsinformation:

#### VARNING

OBS

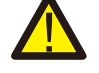

Symbolen anger viktiga säkerhetsåtgärder som, om de inte följs korrekt, kan leda till allvarlig skada eller dödsfall.

2. Säkerhetsanvisningar

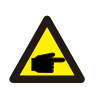

Symbolen anger kritiska säkerhetsinstruktioner som, om de inte utförs korrekt, kan leda till att växelriktaren skadas eller förstörs.

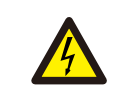

#### FÖRSIKTIGHET, RISK FÖR ELEKTRISK CHOCK

Symbolen anger viktiga säkerhetsinstruktioner som, om de inte utförs korrekt, kan leda till elektrisk stöt.

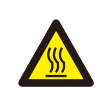

#### FÖRSIKTIGHET, VÄRMA YTTRUM

Symbolen symbolindikator anger säkerhetsvarningar som, om de inte följs korrekt, kan leda till brännskador.

### 2.2 Allmänna säkerhetsanvisningar

#### VARNING

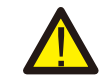

Anslut inte de positiva (+) eller negativa (-) terminalerna på en PV-gruppens till jord. Det kan leda till betydande skador på växelriktaren.

#### VARNING

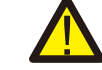

Elektriska installationer måste följa både lokala och nationella säkerhetsföreskrifter.

#### VARNING

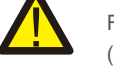

För att minska risken för brand krävs överströmsskydd för grenkretsar (OCPD) för kretsar som är anslutna till växelriktaren.

#### FÖRSIKTIGHET

När solcellsanläggningen (solpaneler) utsätts för solljus genererar den likström.

# 2. Säkerhetsanvisningar

#### FÖRSIKTIGHET

Risk för elektrisk stöt på grund av den energi som lagras i växelriktarens kondensatorer.

Vänta 5 minuter efter att ha kopplat ur alla strömkällor innan du tar bort locket (endast servicetekniker). Om locket tas bort utan behörighet kan garantin ogiltigförklaras.

#### FÖRSIKTIGHET

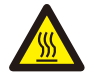

Växelriktare yttemperatur kan närma sig 75 °C. Minska beröring av inverterns yta medan den fungerar för att undvika risk för brännskador. Växelriktare måste installeras utom räckhåll för barn.

#### VARNING

Växelriktaren kan endast ta emot en solcellsanläggning som DC-ingång. Användning av någon annan typ av DC-källa kan skada växelriktaren.

### 2.3 Användningsanvisningar

Omriktaren har byggts i enlighet med gällande säkerhets- och tekniska standarder. Använd växelriktaren endast i tillämpningar som uppfyller följande krav:

1) Växelriktaren måste vara permanent installerad.

2) Den elektriska installationen måste uppfylla alla tillämpliga bestämmelser och standarder.

- 3) Växelriktaren måste installeras enligt de anvisningar som anges i denna handbok.
- 4) Systemets utformning måste uppfylla inverterns specifikationer.
- 5) Växelriktaren är endast avsedd för industriell/kommersiell användning.

För att slå på växelriktaren måste rutnätets huvudströmbrytare (AC) slås på INNAN du slår på DC-brytaren. För att stänga av växelriktaren måste rutnätets huvudströmbrytare (AC) kopplas ur först, följt av DC-brytaren.

### 2.4 Anvisningar för avfallshantering

Denna produkt får inte kastas i vanliga sopor. De ska separeras och föras till en lämplig insamlingsplats för att underlätta återvinning och undvika negativa konsekvenser för miljön och människors hälsa. Lokala regler för avfallshantering skall respekteras.

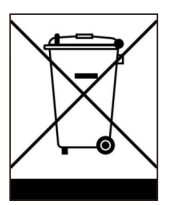

### 3.1 Miljööverväganden

3.1.1 Välj en plats för växelriktaren

När du väljer en plats för växelriktaren ska du tänka på följande:

#### VARNING: Risk för brand

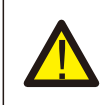

Elektriska apparater kan trots sin noggranna tillverkning orsaka bränder.

- lundvik att installera växelriktaren i områden där extremt brännbara material eller gaser förekommer.
- Installera växelriktaren på avstånd från potentiellt explosiva miljöer.
- Kylflänsen på växelriktaren kan nå temperaturer på upp till 75 °C.
- Växelriktaren är konstruerad för att fungera i temperaturer mellan -25 och 60 °C.
- Vid installation av flera växelriktare på plats ska ett minsta utrymme på 500 mm hållas mellan varje växelriktare och all annan monterad utrustning. Växelriktarens nedre ände ska vara minst 500 mm över marken eller golvet (se figur 3.1).
- LED-indikatorlamporna eller LCD-displayen på växelriktarens frontpanel får inte hindras.
- Om växelriktaren ska installeras i ett begränsat utrymme måste tillräcklig ventilation finnas.

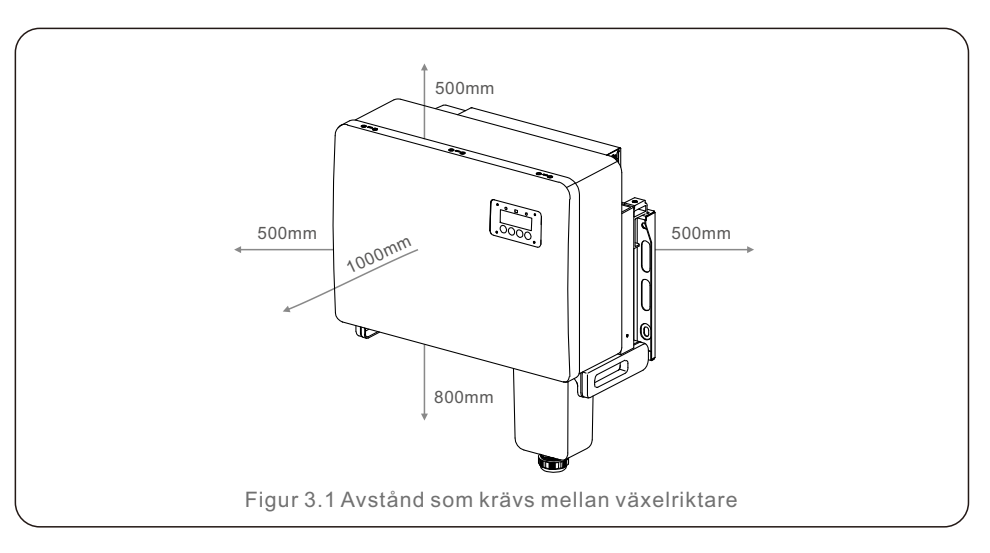

#### OBS

Ingenting får förvaras på eller i närheten av växelriktaren.

#### 3.1.1.1 Beispiele für richtige und falsche Installationen

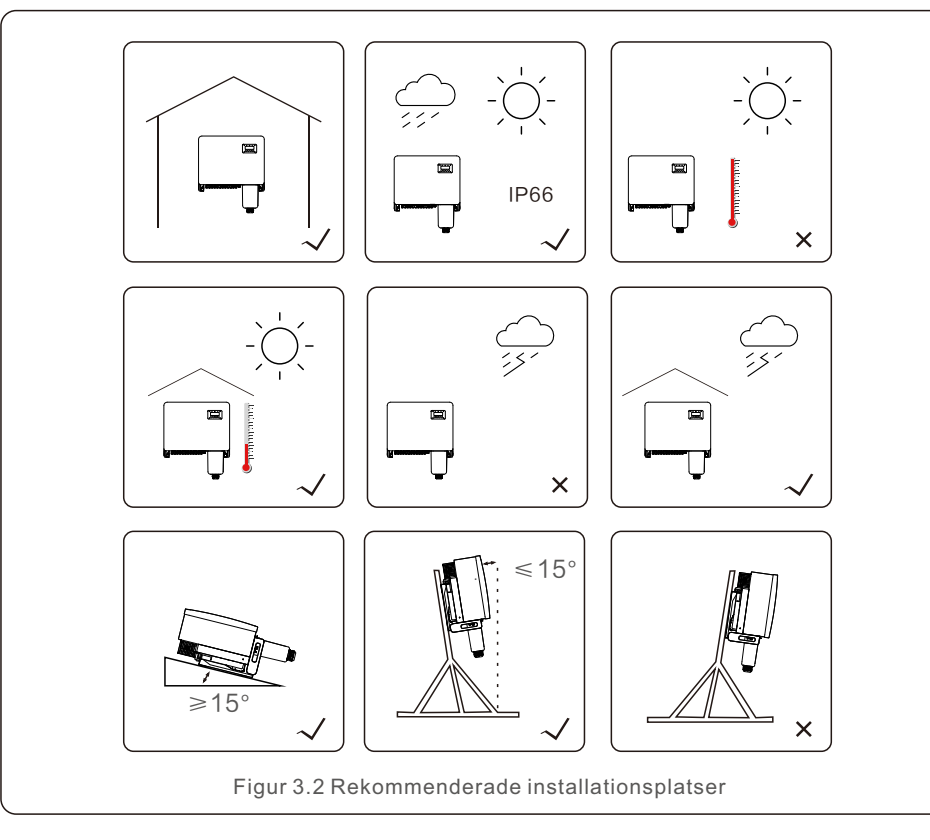

#### 3.1.2 Andra miljööverväganden

#### 3.1.2.1 Tekniska data för rådgivning

Ytterligare miljöförhållanden beskrivs i sektion (skyddsklass, temperatur, fuktighet, höjd osv.) om specifikationer (sektion 10).

#### 3.1.2.2 Montering på vertikal vägg

Vertikal installation rekommenderas för denna Solis modell av växelriktare (90 grader eller 15 grader bakåt).

#### 3.1.2.3 Undvika direkt solljus

Undvik att installera växelriktaren i ett område som får direkt solljus. Exponering för direkt solljus kan leda till följande:

- Begränsning av uteffekt (med minskad energiproduktion från systemet som följd).
- Elektriska/elektromekaniska komponenter slits i förtid.
- Mekaniska komponenter (packningar) och användargränssnittet slits i förtid.

#### 3.1.2.4 Luftcirkulation

Undvik att installera i kompakta, slutna utrymmen där luften inte kan röra sig fritt. Håll alltid luftflödet runt om växelriktaren obehindrat för att undvika överhettning.

#### 3.1.2.5 Brandfarliga ämnen

Undvik att installera i närheten av brännbara material. Håll ett minsta avstånd på tre (3) meter (10 fot) från sådana ämnen.

#### 3.1.2.6 Boendeområde

Installation i ett bostadsområde där människor eller djur förväntas vara närvarande under en längre tid rekommenderas inte. Beroende på växelriktarens placering (t.ex. typ av yta som omger växelriktaren, rummets allmänna egenskaper etc.) och kvaliteten på strömförsörjningen kan växelriktarens ljudnivå vara ganska hög.

### 3.2 Hantering av produkten

Läs följande anvisningar om hur du hanterar växelriktaren på rätt sätt:

1. De röda cirklarna nedan visar utskärningar i produktförpackningen.

Sätt in utskärningarna för att skapa handtag för omplacering av växelriktaren (se figur 3.3).

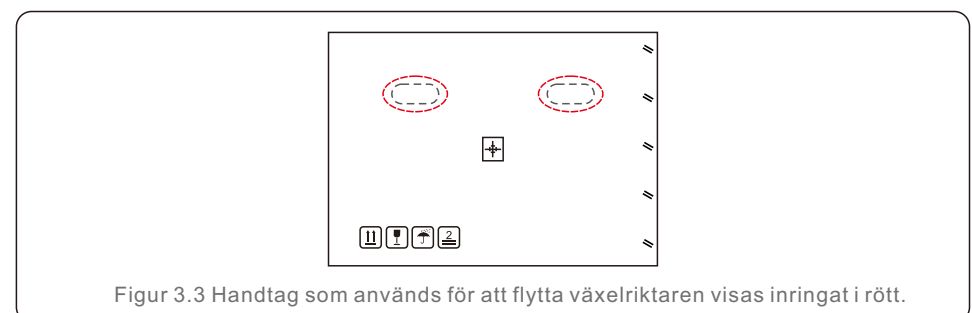

2. För att ta ut växelriktaren ur leveranslådan behövs två personer. Ta ut växelriktaren ur behållaren med hjälp av handtagen som finns på insidan av kylflänsen (se figur 3.4).

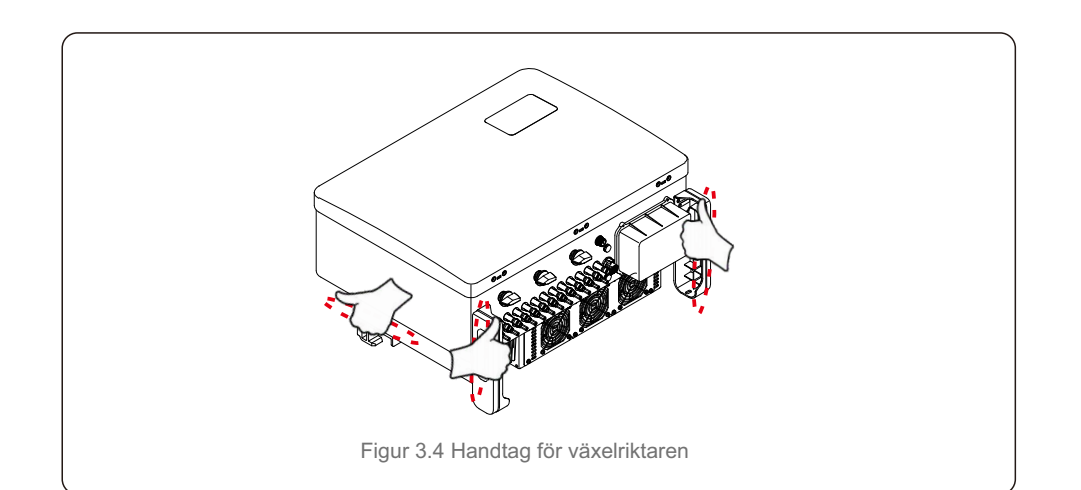

#### VARNING

Skador eller benbrott kan uppstå om växelriktaren lyfts och monteras felaktigt. Tänk på växelriktarens vikt innan du monterar den. När du monterar, använd en lämplig lyftteknik.

### 3.3 Montering av växelriktaren

Växelriktaren kan väggmonteras eller monteras på ett metallställ. Monteringshålen ska motsvara konsolens storlek eller de mått som anges i figur 3.5.

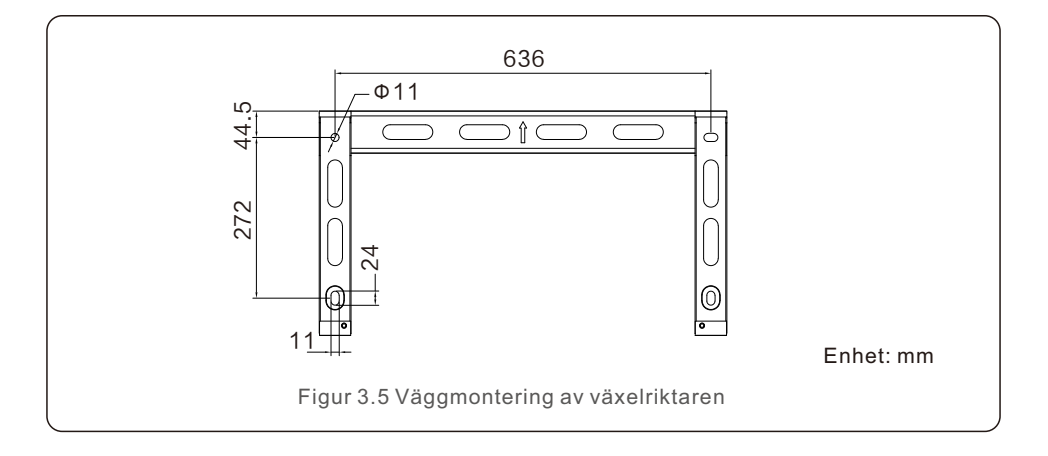

#### 3.3.1 Väggmontering

Se figur 3.6 och figur 3.7. Växelriktaren ska monteras vertikalt. Monteringsförfarandet för växelriktaren visas nedan.

 Se figur 3.6. Borra hålen för monteringsskruvarna med en precisionsborr baserad på fästets håldiameter och håll borren vinkelrätt mot väggen. Det maximala djupet är 90 mm.

2. Kontrollera att fästet är vertikalt. Dessutom är monteringshålen (se figur 3.6) korrekt markerade. Borra hål i väggen på de markerade platserna.

3. Använd lämpliga monteringsskruvar för att fästa fästet på väggen.

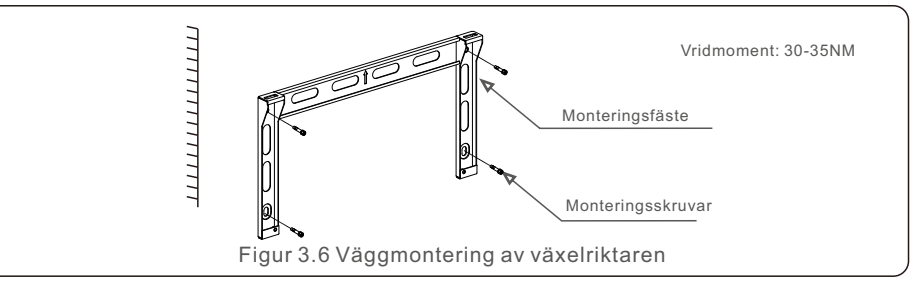

4. Lyft upp växelriktaren och fäst den på fästet, och skjut sedan ner den för att se till att växelriktaren och fästet är exakt i linje med varandra.

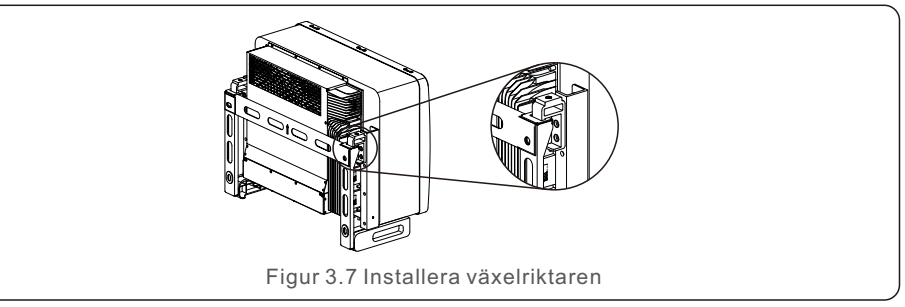

5. Använd de skruvar som finns i förpackningen för att fästa växelriktaren på monteringsfästet.

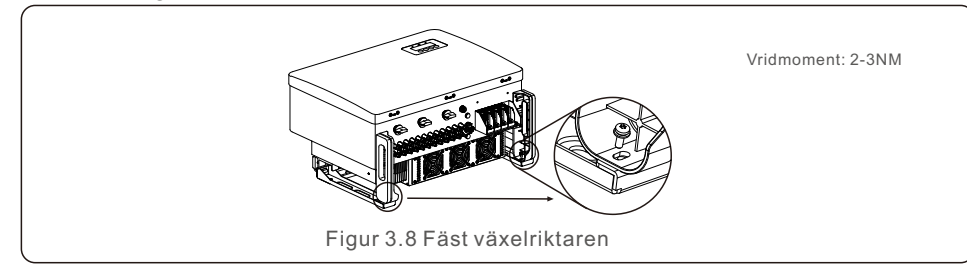

#### 3.3.2 Rackmontering

Följande är stegen för montering i rack:

- 1. Välj en plats för växelriktaren
- (1) Omriktarens IP66-skyddscertifiering gör att den kan installeras både utomhus och inomhus.
- (2) När växelriktaren är i drift kommer chassit och kylflänsen att nå en högre temperatur. Installera växelriktaren i ett område som du inte oavsiktligt kommer att röra vid.
- (3) Undvik att installera växelriktaren på en plats där brandfarligt eller explosivt material finns inrymt.
- 2. Monteringsvinkel

Installera växelriktaren vertikalt. Om växelriktaren inte kan installeras vertikalt kan den lutas 15 grader bakåt.

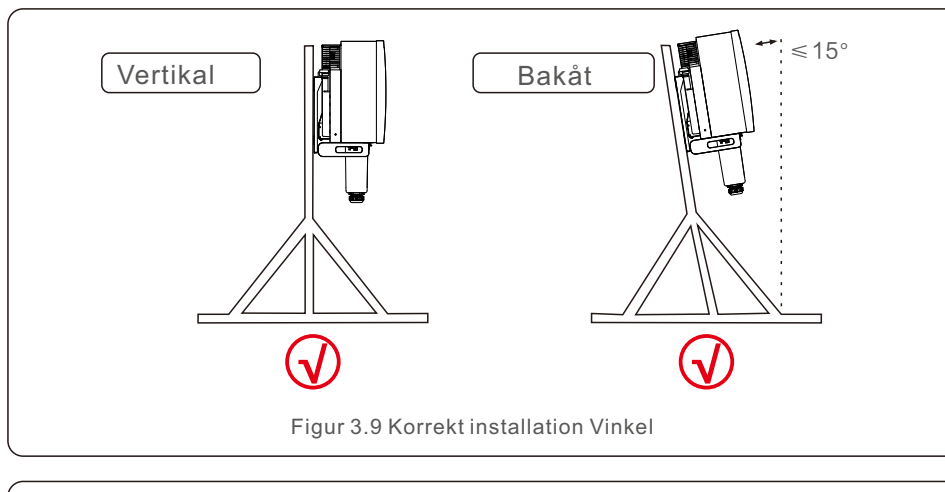

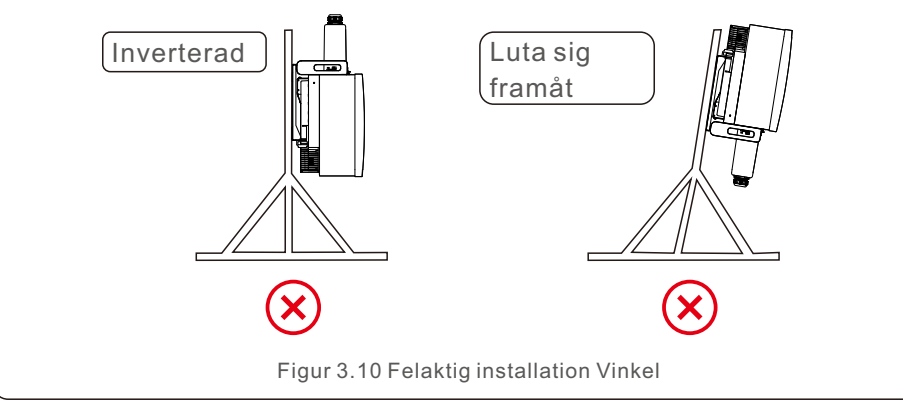

- 3. Fäst monteringsplattan.
  - 1) Packa upp fästet och fästelementen. Markera hålens placering och borra enligt fästets hålplaceringar.

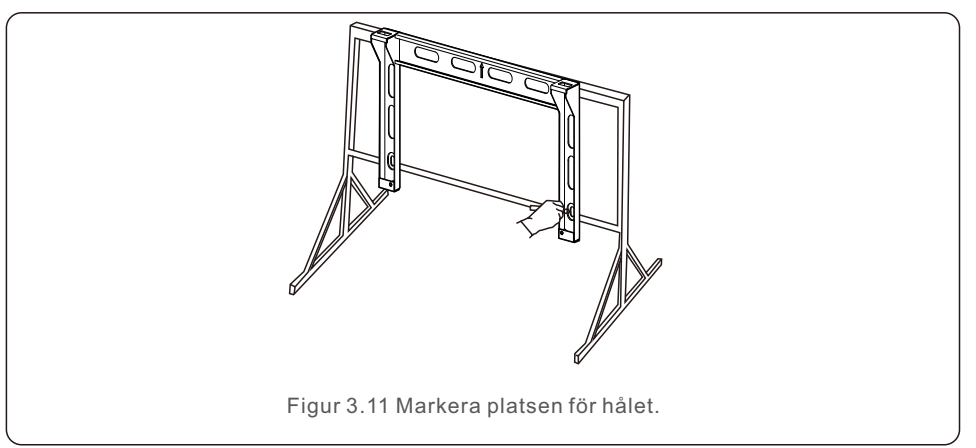

2) Borra de hål som skisserats med en penna. Det är lämpligt att belägga hålet med korrosionsskyddande färg för att skydda det mot korrosion.

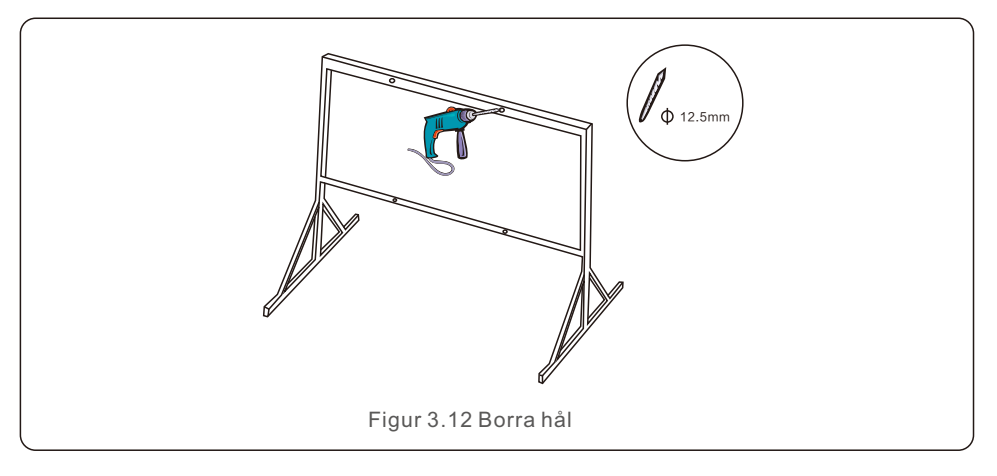

3) Rikta monteringsplattan mot hålen och sätt in kombinationsbulten (M10X40) i hålet genom monteringsplattan. Använd det medföljande fästelementet och fäst fästet ordentligt på metallramen. Dra åt muttern med ett vridmoment på 36FT-LB (35NM).

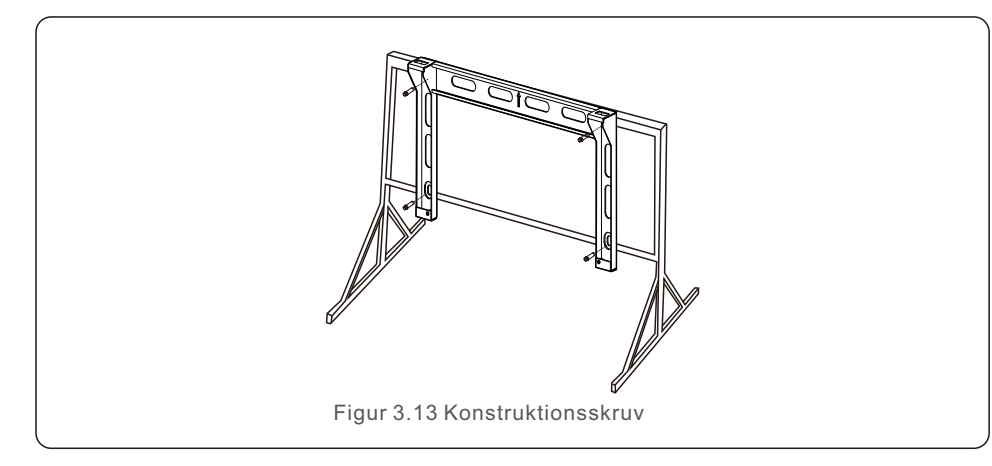

4) Lyft växelriktaren ovanför fästet och skjut den sedan nedåt för att säkerställa att växelriktaren och fästet är exakt i linje.

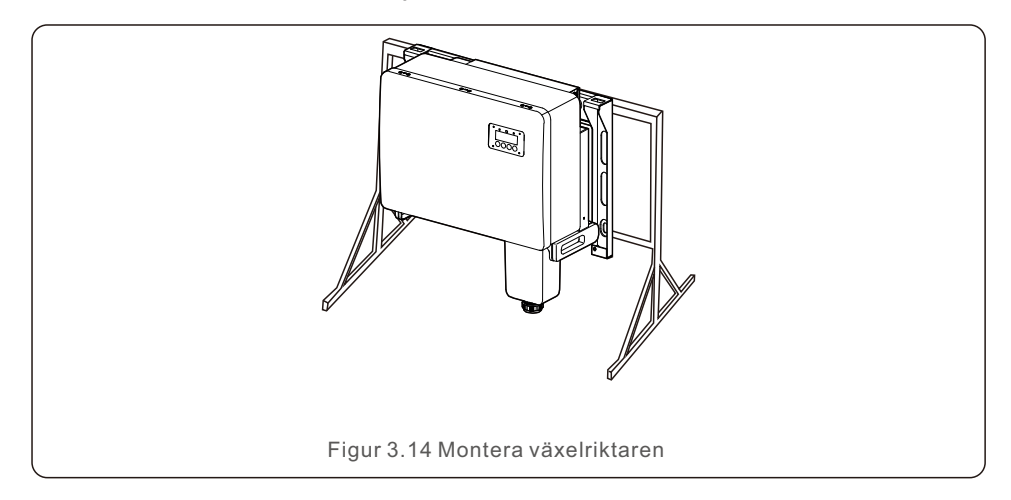

### 3.4 Elektriska anslutningar

Växelriktaren är utformad med snabbkopplingsterminaler som liknar dem som finns på solcellssystem. Under den elektriska DC-anslutningen behöver den övre luckan inte öppnas. De etiketter som finns på växelriktarens undersida förklaras i tabell 3.1. Varje elektrisk anslutning överensstämmer med tillämpliga lokala och nationella standarder.

| Delar                                | Anslutning         | Kabelstorlek          | Vridmoment |
|--------------------------------------|--------------------|-----------------------|------------|
| DC-terminal                          | PV-strängar        | 4-6mm <sup>2</sup>    | NA         |
| Jordterminal                         | AC-jord            | 25-50mm <sup>2</sup>  | 5-6N.m     |
| Rutnät-terminal                      | Rutnät             | 35-70mm <sup>2</sup>  | 10-20N.m   |
| 16stift COM-port Kommunikationskabel |                    | 0.75-3mm <sup>2</sup> | 0.4-0.6N.m |
| 4stift COM-port                      | Dataloggning Stick | NA                    | NA         |

Växelriktarens elektriska anslutning måste följa instruktionerna nedan:

- 1. Stäng av nätets huvudströmbrytare (AC).
- 2. Stäng av DC-isolatorn.
- 3. Anslut växelriktaren till rutnätet.
- 4. Montera PV-kontakten och anslut den till växelriktaren.

#### 3.4.1 Jordning

För att skydda växelriktaren effektivt måste två jordningsmetoder användas. Anslut jordkabeln för växelström (se sektion 3.4.3). Anslut jordningskontakten på den externa strömförsörjningen.

För att ansluta kylflänsens jordningskontakt följer du nedanstående procedurer: 1) Förbered jordkabeln: utvändig kopparkabel rekommenderas. Jordkabeln bör åtminstone ha halva diametern av de varma kablarna.

2) Konstruera OT-terminaler: M10.

#### Viktigt:

När flera växelriktare kopplas parallellt bör de alla anslutas till samma jordpunkt för att minimera risken för att en spänningspotential bildas mellan växelriktarnas jordar.

3) Avlägsna jordkabelns isolering till en lämplig längd (se figur 3.15).

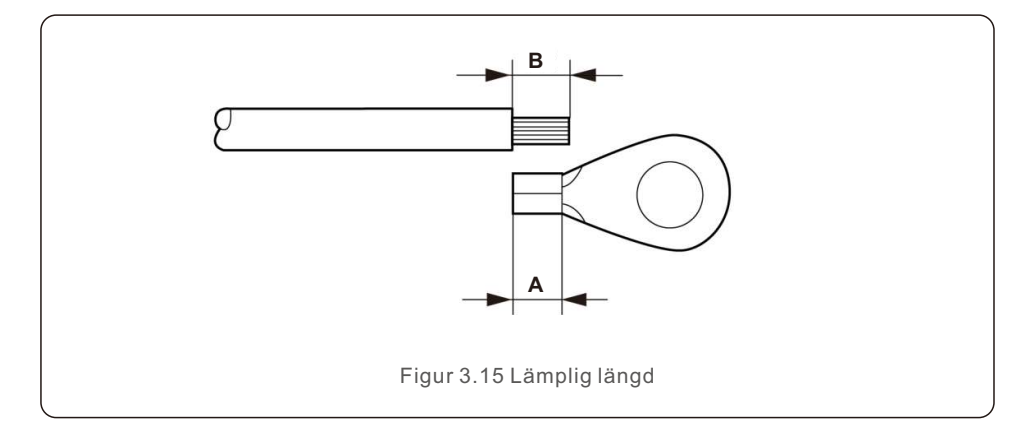

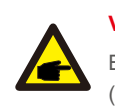

Viktigt:

B (längden på isolationsavdraget) är 2 mm-3 mm längre än A (OT-kabelterminalens pressområde).

4) För in den avskalade kabeln i OT-kabelterminalens pressområde och pressa terminalen till kabeln med hjälp av den hydrauliska klämman (se figur 3.16).

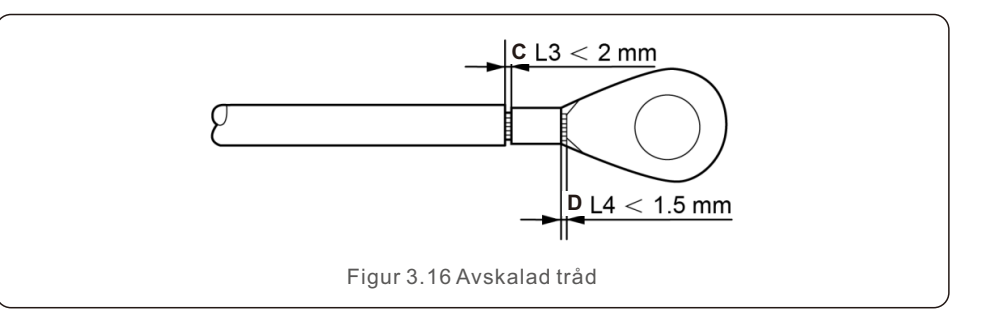

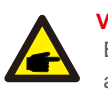

#### Viktigt::

Efter att ha pressat terminalen mot ledningen ska du visuellt kontrollera anslutningen för att se till att den är ordentligt pressad.

5) Skruva loss skruven från kylflänsens jordpunkt.

6) Anslut jordkabeln till kylflänsens jordpunkt och dra åt jordskruven. Vridmomentet är 5-6 Nm (se figur 3.17).

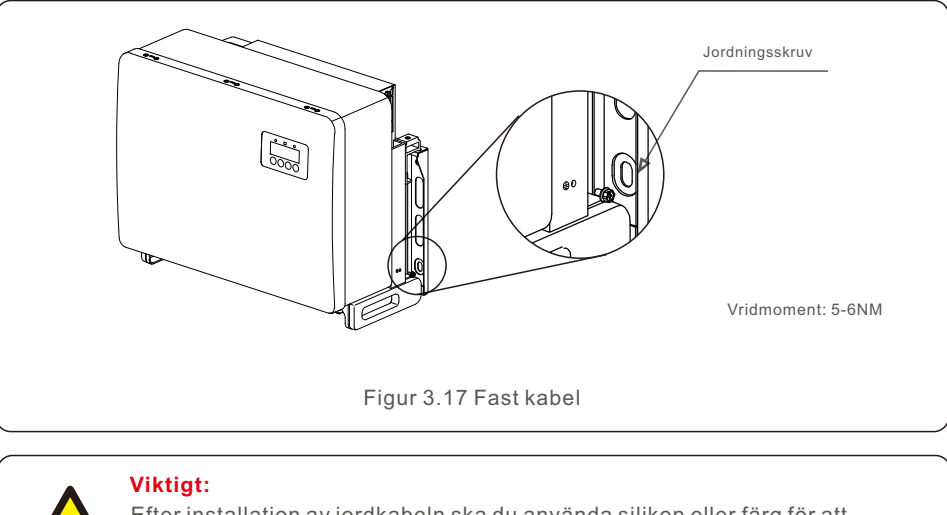

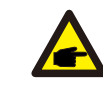

Efter installation av jordkabeln ska du använda silikon eller färg för att förbättra korrosionsskyddet.

#### 3.4.2 Anslut PV-sidan till växelriktaren

#### VARNING

Innan du ansluter växelriktaren ska du kontrollera att solcellsgruppens öppna krets spänning ligger inom växelriktarens gränsvärde. I annat fall kan växelriktaren skadas..

Anslut varken den positiva eller negativa kabeln från solcellsanläggningen till jord. Detta kan leda till betydande skador på växelriktaren!

#### VARNING

VARNING

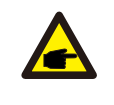

Innan du ansluter solcellsgruppens utgångsledare till växelriktarens terminaler ska du kontrollera att utgångsledarnas polaritet stämmer överens med etiketterna på DC- och DC+-terminalerna.

Se tabell 3.1 för den maximala ledningsstorlek som är tillåten för DC-anslutningar. Koppartråd krävs. Följande är stegen för att montera DC-kontakterna:

1. Avlägsna DC-kabeln på cirka 7 mm. Demontera kopplingsmuttern.

2. Sätt in kabeln i kontaktens mutter och kontaktstift.

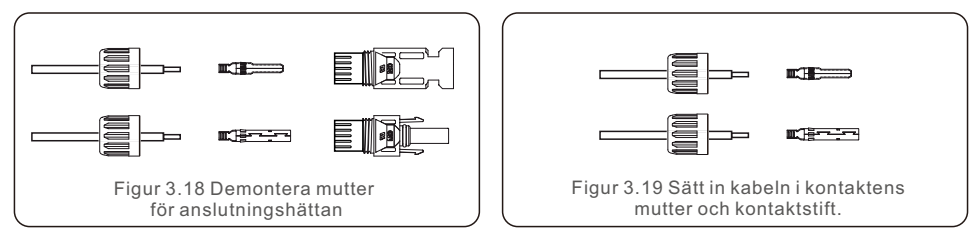

- 3. Krama fast kontaktstiftet i ledningen med hjälp av en lämplig trådpress.
- 4. Anslut metallkontakten till kontaktens överdel och dra åt muttern med ett vridmoment på 3-4 Nm.

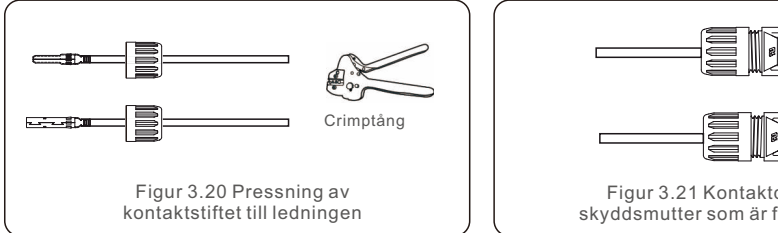

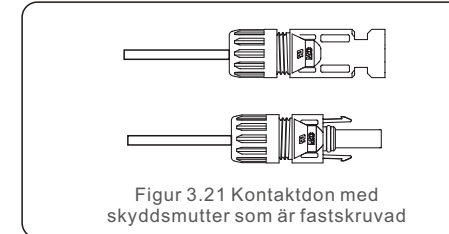

5. Mät PV-spänningen vid DC-ingången med hjälp av en multimeter, kontrollera polariteten på DC-ingångskabeln (se figur 3.22) och se till att varje strängspänning ligger inom växelriktarens driftsområde. Anslut DC-kontakten till växelriktaren tills ett litet klickande ljud visar att anslutningen har lyckats. (se figur 3.23)

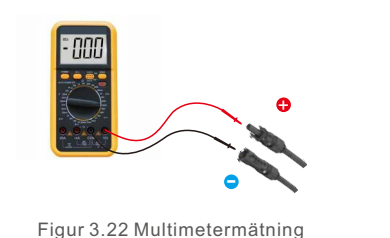

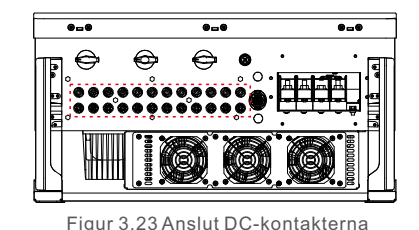

Figur 3.22 Multimetermätning

| Figur 3.23 Anslut DC-kontakterna |
|----------------------------------|
| till växelriktaren               |
|                                  |

|                                                | Övergångsarea (mm²)   |                        | Kabelns vtterdiameter |
|------------------------------------------------|-----------------------|------------------------|-----------------------|
| Kabeltyp                                       | Räckvidd              | Rekommenderat<br>värde | (mm)                  |
| Industrigenerisk P V-kabel<br>(modell: P V1-F) | 4.0~6.0<br>(12~10AWG) | 4.0<br>(12AWG)         | 5.5~9.0               |

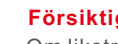

#### Försiktigt:

Om likströmsingångarna av misstag är omvända eller om växelriktaren är trasig eller fungerar dåligt är det INTE tillåtet att stänga av DC-omkopplaren, eftersom detta skulle förstöra växelriktaren och kan leda till en brandkatastrof. Det korrekta förfarandet är följande:

\* Använd en amperemeter för att mäta DC-strömmen.

\*Om strömmen är större än 0,5A, vänta tills solinstrålningen minskar tills strömmen sjunker under 0,5A.

\* Du får stänga av DC-omkopplarna och koppla bort PV-strängarna först när strömmen är mindre än 0.5 A.

Tänk på att eventuella skador som orsakas av felaktig drift inte täcks av enhetens garanti.

Krav på PV-moduler per MPPT-ingång:

- Alla solcellsmoduler måste vara identiska i fråga om typ och effekt.
- Alla solcellsmoduler måste vara likadant inriktade och lutande.

 Även vid den kallaste förutspådda temperaturen får solcellsgruppens öppna kretsspänning aldrig överstiga växelriktarens maximala ingångsspänning. (se sektion 10 "Specifikationer" för krav på ingångsström och ingångsspänning).

• Varje sträng som är ansluten till en enda MPPT måste ha identiskt antal seriekopplade PV-moduler.

3.4.2.1 Meddelande om fara för högspänning vid DC-anslutning.

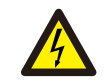

#### FÖRSIKTIGHET RISK FÖR ELEKTRISK CHOCK

Undvik att komma i kontakt med en strömförande likströmsledare. När PV-moduler

exponeras för ljus genereras betydande spänningar, vilket innebär en risk för dödsfall till följd av en elektrisk stöt orsakad av kontakt med en DC-ledare!

Anslut endast DC-anslutningarna från PV-modulen till växelriktaren enligt anvisningarna i den här handboken.

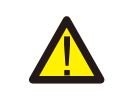

#### FÖRSIKTIGHET

EVENTUELL SKADA PÅ VÄXELRIKTAREN TILL FÖLJD AV ÖVERSPÄNNING

PV-modulernas DC-ingångsspänning får inte överstiga växelriktarens maximala nominella värde. (För mer information, läs sektion 10 "Specifikationer"). Innan du ansluter DC-kablarna till växelriktaren ska du verifiera polariteten och öppenkristallspänningen för PV-strängarna.

Innan du ansluter DC-kabeln till växelriktaren ska du kontrollera att strängarnas längd och spänningsintervall är korrekta.

3.4.3 Anslut rutnätsidan av växelriktaren

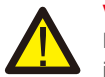

#### VARNING

Mellan växelriktaren och elnätet måste en överströmsskyddsanordning installeras.

1) Anslut de tre (3) växelströmsledarna till de tre (3) växelströmsterminalerna som betecknas "L1", "L2" och "L3". Bestäm rätt ledningsstorlek och typ genom att konsultera lokala föreskrifter och tabeller över spänningsfall.

2) Anslut jordledaren till terminalen "PE" (skyddsjord, jordterminalen).

#### Överströmsskyddsanordning (OCPD) för AC-sidan.

För att skydda växelriktarens växelströmsanslutningsledning rekommenderar vi att du installerar en anordning som skyddar mot överström och läckage och som uppfyller följande specifikationer som visas i tabell 3.2:

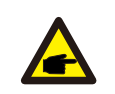

OBS

Använd AL-CU överföringsterminal (bimetallisk) eller antioxiderande fett för aluminiumkablar och terminaler.

| Växelriktare                              | Nominell<br>spänning (V) | Nominell<br>utgångsström (A) | Ström för<br>skyddsanordningen (A) |
|-------------------------------------------|--------------------------|------------------------------|------------------------------------|
| S5-GC50K                                  | 220/380,230/400          | 76.0/72.2                    | 195                                |
| S5-GC60K                                  | 220/380,230/400          | 91.2/86.6                    | 195                                |
| S5-GC60K-HV                               | 480                      | 72.2                         | 195                                |
| S5-GC70K-HV                               | 480                      | 84.2                         | 195                                |
| S5-GC25K-LV                               | 220                      | 65.6                         | 195                                |
| S5-GC30K-LV                               | 220                      | 78.7                         | 195                                |
| S5-GC36K-LV                               | 220                      | 94.5                         | 195                                |
| Tabell 3.2 Klassificering av OCPD i nätet |                          |                              |                                    |

#### 3.4.3.1 Anslutning av växelriktaren till elnätet

Alla elektriska installationer måste följa lokala föreskrifter och standarder samt National Electrical Code® ANSI/NFPA 70 eller Canadian Electrical Code® CSA C22.1.

De AC- och DC-elektriska kretsarna är isolerade från höljet. Installatören ansvarar för att jorda systemet om det krävs enligt sektion 250 i National Electrical Code®, ANSI/NFPA 70. Nätspänningen måste ligga inom det tillåtna området. Växelriktarens exakta driftområde anges i sektion 10 "Specifikationer".

3.4.3.2 Ledningsdragningsprocedur

#### FÖRSIKTIGHET

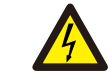

RISK FÖR ELEKTRISK CHOCK Se till att den trepoliga brytaren är bortkopplad och inte kan kopplas in igen innan du påbörjar kabeldragningen.

### OBS

OBS

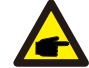

Om kapslingsöppningen ökas kommer fukt och damm att tränga in och orsaka skador eller förstörelse av växelriktarens elektroniska komponenter.

#### FÖRSIKTIGHET

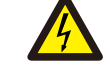

Risk för brand. Två ledare kopplade till en enda terminal kan orsaka brand. TA BORT MER ÄN EN LEDARE FRÅN VARJE TERMINAL.

Använd M8-krimpterminaler för att ansluta till växelriktarens AC-terminaler.

| Specifikationer för kablar |               | Kabel med kopparkärna |
|----------------------------|---------------|-----------------------|
| <b>T H H H</b>             | Räckvidd      | 10~70                 |
| I varsnittsarea (mm )      | Rekommenderad | 35                    |
| Kabelns                    | Räckvidd      | 37~44                 |
| ytterdiameter (mm)         | Rekommenderad | 40                    |

1) Avlägsna slutet av AC-kabelns isolerande mantel ca 300 mm och avlägsna sedan slutet av varje tråd.

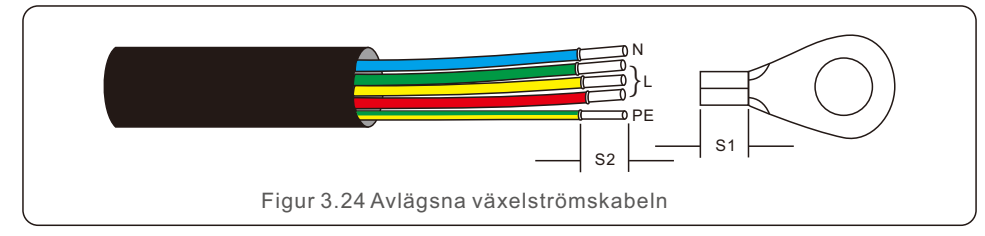

#### OBS

S2 (isoleringsavskiljningslängd) är 2 mm-3 mm längre än S1. (OT-kabelns pressområde).

2) Avlägsna ledningens isolering förbi OT-kabelterminalens kabelpressningsområde och pressa sedan terminalen med ett hydrauliskt pressverktyg. Isolera terminalens krimpade del med värmekrympande slang eller isoleringstejp.

#### OBS:

Om en kabel av aluminiumlegering väljs måste kopparaluminiumöverföringsterminaler användas för att undvika direktkontakt mellan kopparstången och kabeln av aluminiumlegering. (Välj en kopparaluminiumöverföringsterminal som motsvarar kabelns standard).

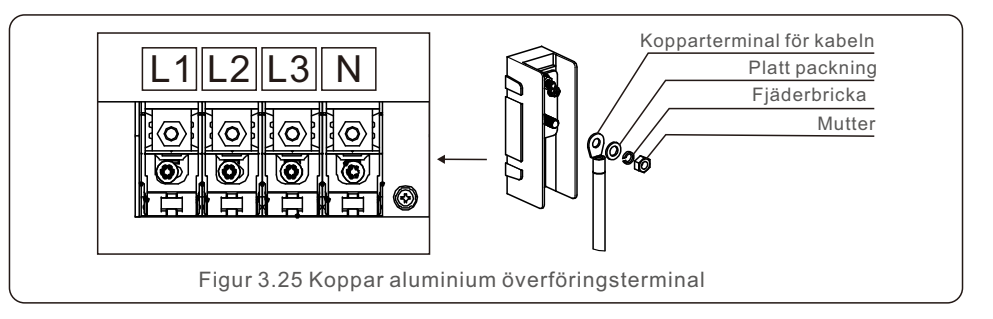

3) Låt luftkonditioneringens brytare vara urkopplad för att förhindra att den stängs av plötsligt.

4) Ta bort de 4 skruvarna från växelriktarens kopplingsdosa och locket.

5) Trä kabeln genom muttern, manteln och locket på AC-terminalen. Använd en hylsnyckel och anslut kabeln till växelströmskontaktblocket i tur och ordning. Dra åt terminalblockets skruvar. Vridmomentet är 10~20Nm.

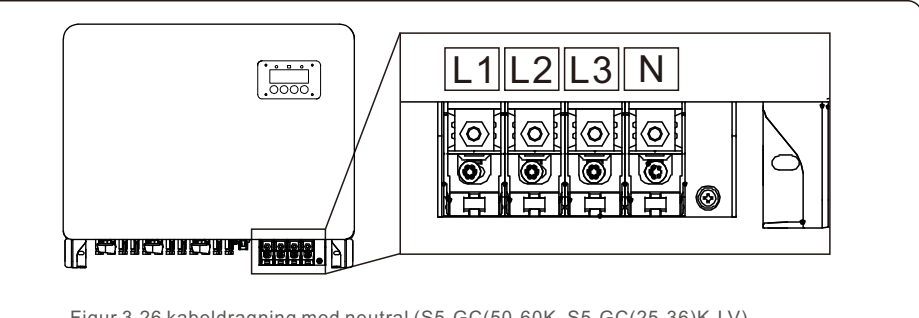

Figur 3.26 kabeldragning med neutral (S5-GC(50-60K, S5-GC(25-36)K-LV)

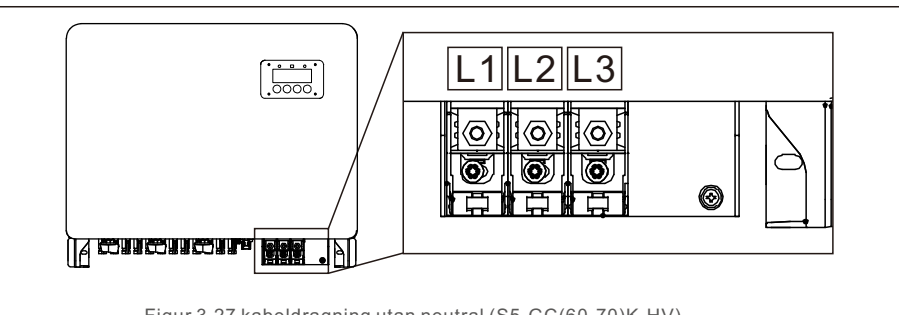

Figur 3.27 kabeldragning utan neutral (S5-GC(60-70)K-HV)

# 4. Kommunikation. och övervakning

Växelriktaren har två kommunikationsportar.

Den första är en COM-port med fyra stift, medan den andra är en COM-port med sexton stift.

Solis data logging sticks ansluts via den 4-stifts COM-anslutningen

(se handböcker för Solis data logging sticks för detaljer).

Den 16-stifts COM-porten används för att ansluta flera växelriktare i en

kedjekonfiguration, samt för att ansluta en DRM, ett logikgränssnitt och en mätare. En 16-stifts COM-anslutning kommer att ingå i växelriktarpaketet för användning med denna 16-stifts COM-port. Stiften beskrivs i detalj nedan. Stift 1 finns till vänster i den första raden när man vänder sig mot kontakten. Följande figur illustrerar vilopolariteten.

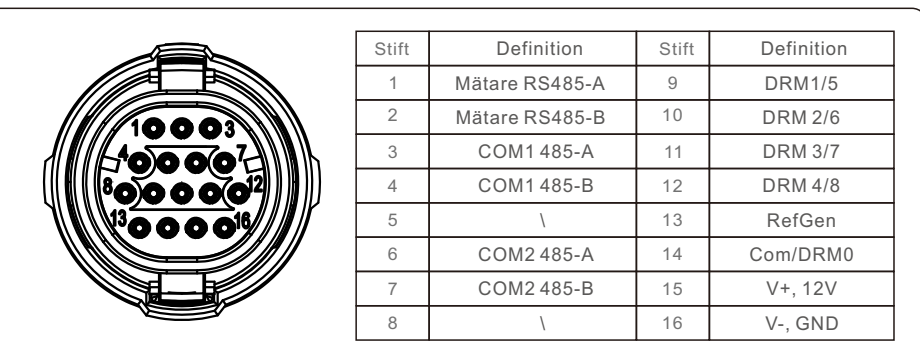

Figur 4.1 16 stift COM-kontakt

Nedan visas monteringsschemat för den 16-stift COM-kontakten.

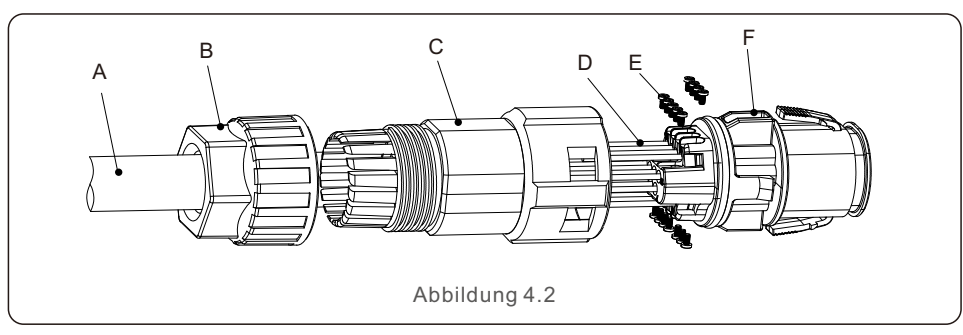

A-Huvudkabeln (Diameter: 4-6 mm)

B-Lockningsmutter (vridmoment: 3,5-4N.m)

C- Hylsa

D-COM kabel (Dimension: 0,75-3mm<sup>2</sup>, avdragningslängd: 10-12 mm)

E-Lockeringsskruv (vridmoment: 0,4-0,6N.m)

F-Koppling

# 4. Kommunikation. och övervakning

Anslutningssteg:

1. Den primära kabeln ska dras genom låsmuttern och hylsan.

2. COM-ledningarna ska avskalas och sättas in i de relevanta stiftterminalerna. Säkra sedan stiftterminalerna med låsskruvarna.

3. Sätt in hylsan i kontakten och säkra den med låsmuttern i hylsans ände.

4. Anslut kontakten till växelriktarens 16-stifts COM-port i botten.

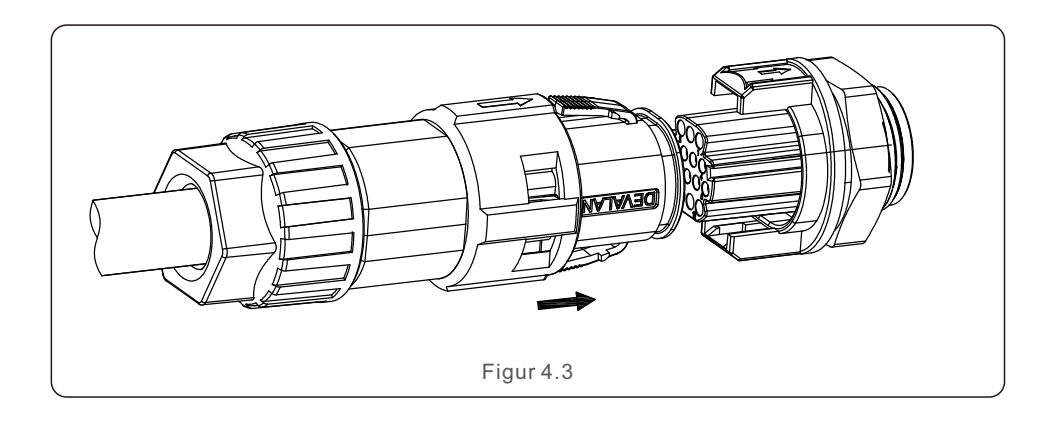

Koppla bort stegen:

1. Dra ut kontakten från COM-porten genom att trycka på knappen på båda sidor av kontakten.

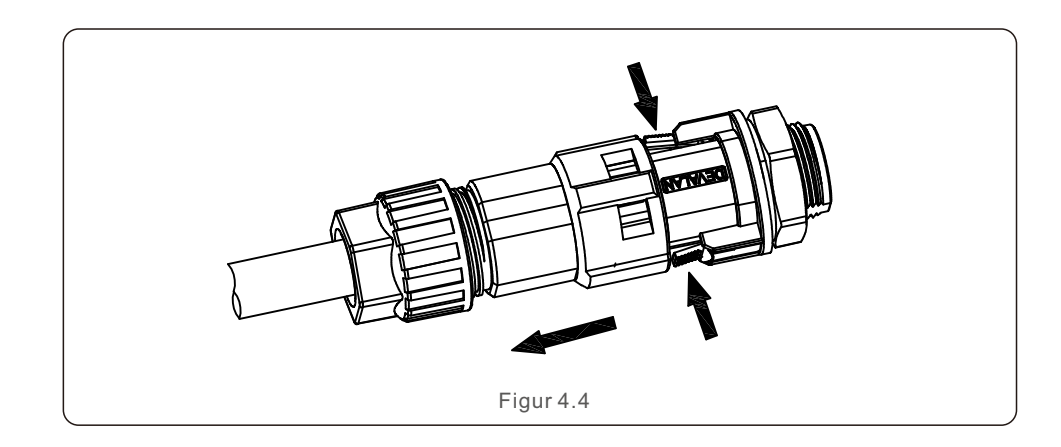

2. Sätt in upplåsningsverktyget i spåret på hylsan och dra bort det från kontakten.

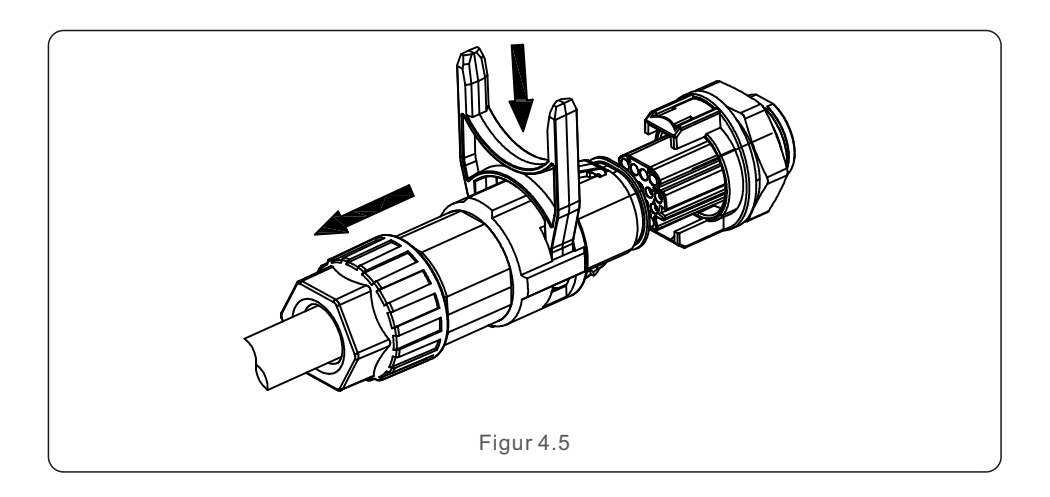

### 4.1 Anslutning för övervakning av växelriktaren

Solis kan dessutom tillhandahålla extra tillbehör, t.ex. en-till-en-dataloggningstick inklusive Wifi, GPRS och LAN-pinnar för övervakning av en enda växelriktare, eller en-till-många dataregistreringsboxar, inklusive Wifi och GPRS boxar, för övervakning av många växelriktare.

Detaljer finns i de tillhörande manualerna.

#### 4.1.1 Övervakning för en enda växelriktare

Varje växelriktare kan anslutas till en Solis en-till-en-dataloggningstick för fjärrövervakning. Dataloggningstickan ska anslutas direkt till växelriktarens 4-stifts COM-port. Den har en enkel plugg- och spelkonstruktion som möjliggör snabb installation. Se handboken för dataloggningstick för information och resten av konfigurationsprocessen.

# 4. Kommunikation. och övervakning

#### 4.1.2 Övervakning för flera växelriktare

När flera växelriktare behöver köra daisy chain-kommunikation tillsammans kan Stift3/4 och Stift6/7 på den 16-stifts COM-porten användas.

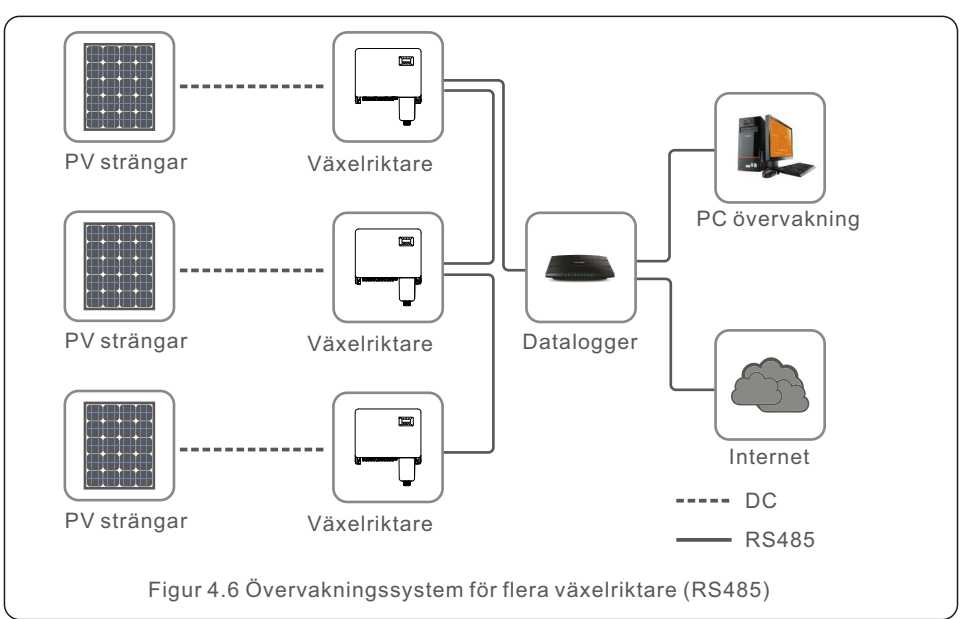

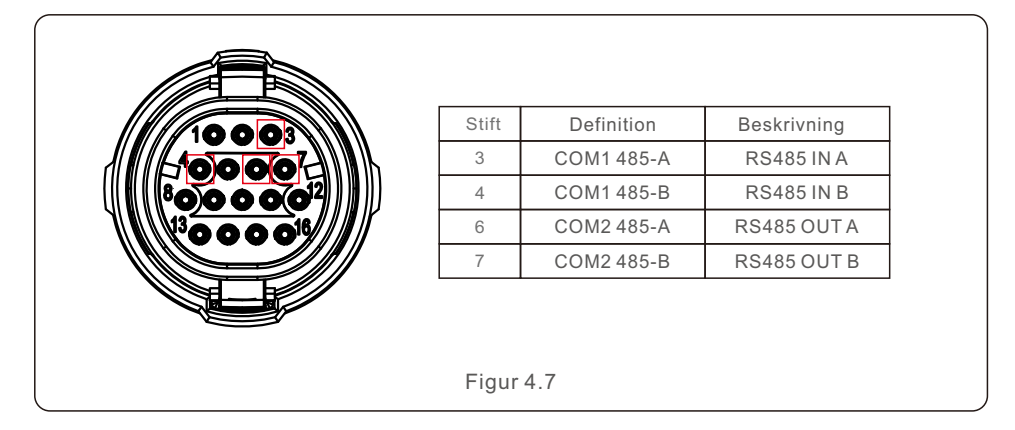

RS485-busskabeln kan anslutas till en Solis-box för registrering av data från en till flera enheter eller till lämplig övervakningsutrustning från tredje part, PPC eller SCADA-system.

# 4. Kommunikation. och övervakning

### 4.2 DRM-anslutning/anslutning för logiskt gränssnitt

AS/NZS 4777.2:2015 kräver att växelriktare ska stödja efterfrågeflexibilitet (DRM). Solis växelriktare i den australiska versionen uppfyller helt och hållet DRM-kraven i AS/NZS 4777.2:2015. Stiften beskrivs i detalj nedan. Närmare uppgifter om arbetslogiken finns i standarddokumentet AS/NZS 4777.2:2015. DRM-kontrollenheten ingår inte i Solis leveransomfång.

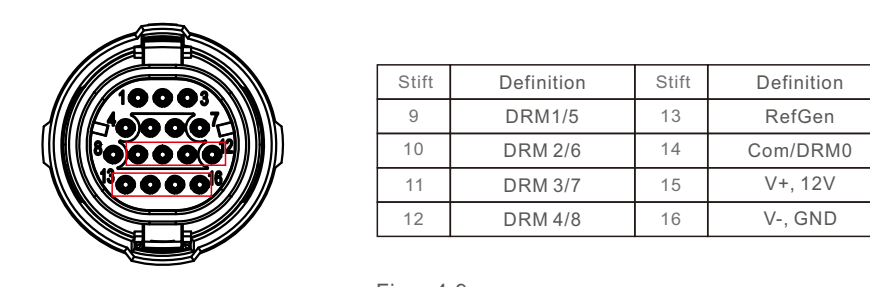

Figur 4.9

l vissa europeiska länder kan det krävas ett enkelt logiskt gränssnittsrelä eller en kontaktorbrytare för att manövrera växelriktarens KÖR/STOPP-funktion. För Solis växelriktare i europeisk version kan styrlogiken implementeras med hjälp av stift 13 och 14. (Finns inte i Sydafrika).

Solis levererar inte logikgränssnittsreläer eller kontaktorbrytare.

Växelriktaren kan fungera normalt medan reläet är stängt (kort mellan Stift 13 och Stift 14). När reläet öppnas (mellan Stift 13 och Stift 14) reduceras växelriktarens utgångseffekt till noll på mindre än 5 sekunder.

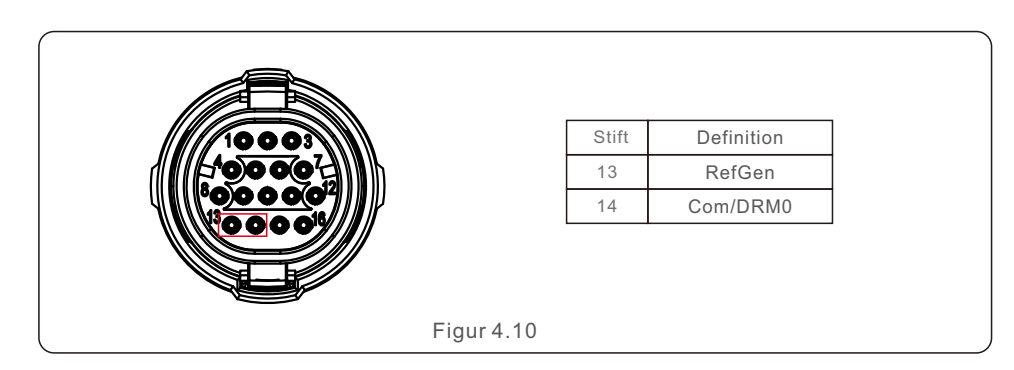

Efter ledningsanslutning av DRM- eller logikgränssnittet, se sektion 7.5.8.1 för att aktivera DRM/Logic-gränssnittsfunktionen.

# 4. Kommunikation. och övervakning

### 4.3 Anslutning för mätare

Växelriktaren kan användas tillsammans med en intelligenta trefasmätare för att tillhandahålla Förvaltning av Strömförsörjning Vid Exporten och/eller 24-timmars övervakning av förbrukningen.

Stift 1 och 2 på den 16-stifts COM-porten används för Mätare RS485-kommunikation.

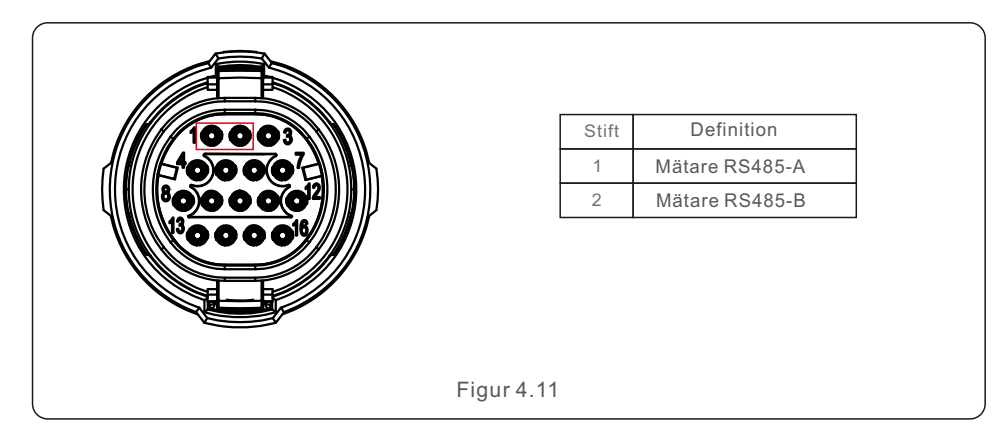

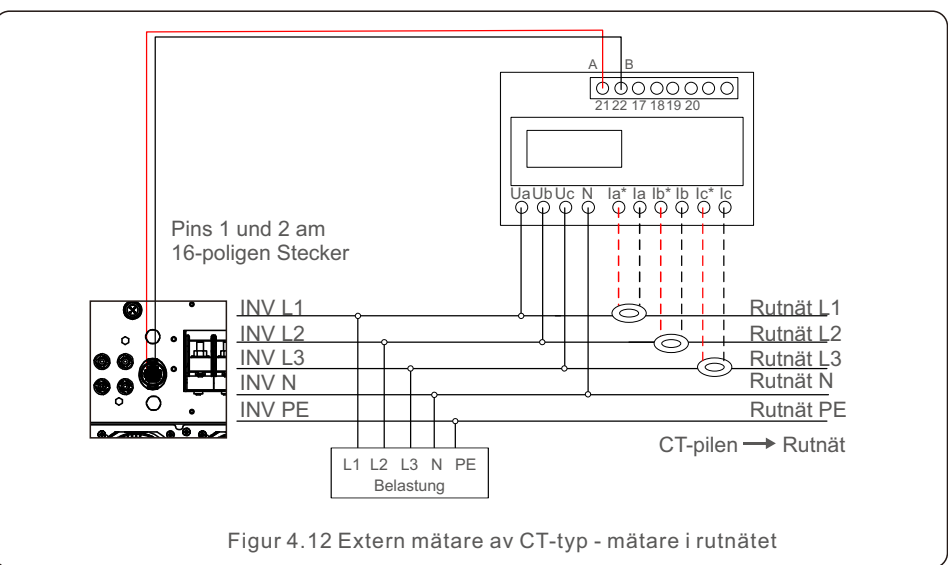

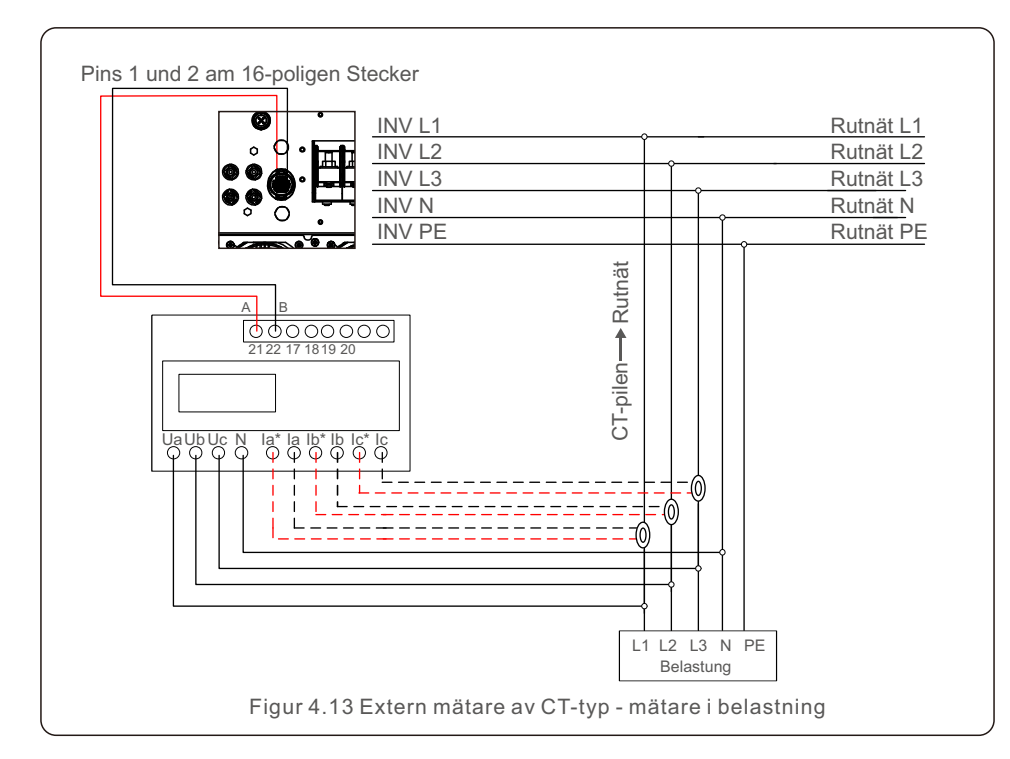

### 5.1 Val av lämplig nätstandard

5.1.1 Kontrollera nätstandard för installationslandet

Solis växelriktare används över hela världen och är förkonfigurerade för att fungera på alla rutnät. Även om rutnätsstandarden fastställs i fabriken är det viktigt att den valideras för installationslandet före idrifttagningen.

Såsom beskrivs i avsnitt 6.7 och nedan finns menyn för att ändra rutnätsstandarden eller skapa en anpassad standard tillgänglig.

#### VARNING

Om du inte ställer in rätt rutnätsstandard kan det leda till att växelriktaren fungerar felaktigt, att den skadas eller att den inte fungerar alls.

### 5.2 Ändring av nätstandard

5.2.1 Förfarande för att ställa in rutnätstandarden

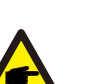

#### OBS

Denna procedur är begränsad till servicetekniker. Före leverans modifieras växelriktaren till den lokala rutnätsstandarden. Det bör inte finnas någon skyldighet att fastställa standarden.

### OE

OBS

Endast serviceteknikern har tillgång till funktionen "User-Def". För att ändra skyddsgraden krävs godkännande från det lokala elbolaget.

1). Från displayens huvudskärm väljer du STIGA PÅ. Det finns fyra undermenyval. AVANCERADE INSTÄLLNINGAR kan markeras med hjälp av pilarna UPP/NER. Tryck på enter för att välja.

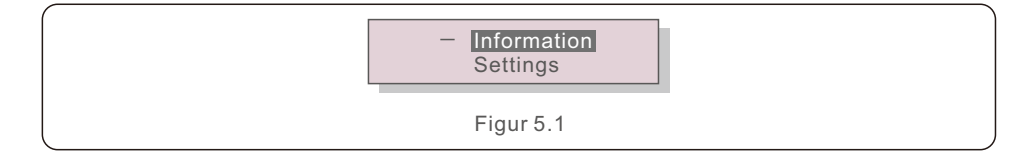

2). En uppmaning om lösenord visas på skärmen. "0010" är standardlösenordet. För att flytta markören trycker du på NER-tangenten; för att ändra den markerade siffran trycker du på UPP-tangenten.

# 5. Driftsättning

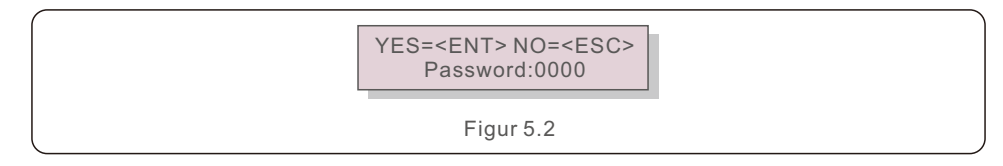

3).Använd piltangenterna UPP/NER för att välja alternativet STANDARD. Tryck på enter för att välja.

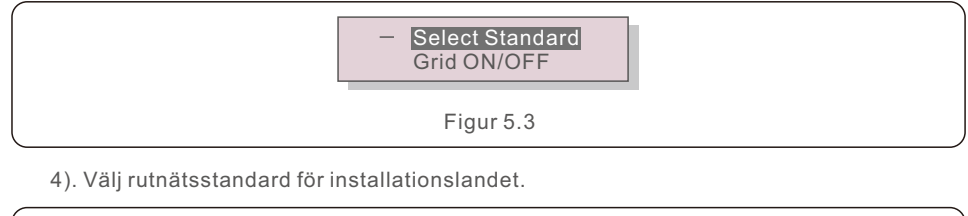

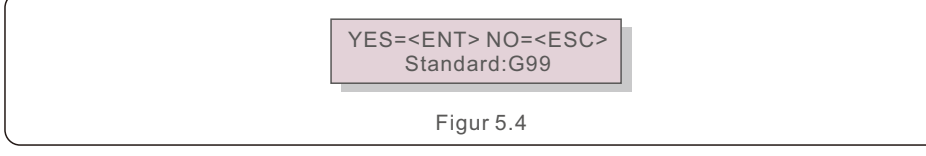

För att välja standard trycker du på UPP- eller NER-tangenten. För att bekräfta inställningen trycker du på STIGA PÅ-tangenten. Tryck på ESC-tangenten för att avbryta ändringarna och återgå till föregående meny.

### 5.3 Inställning av en anpassad rutnätstandard

#### VARNING

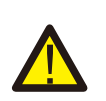

• Om du inte ställer in rätt rutnätsstandard kan det leda till att växelriktaren fungerar felaktigt, att den skadas eller att den inte fungerar alls.

•IEndast certifierade personer bör få ansvaret för att fastställa rutnätsstandarden.

• Konfigurera nätet på ett sätt som överensstämmer med dina lokala och nationella rutnätkrav.

1). För information om hur man upprättar en anpassad rutnätskonfiguration för meny alternativet User-Def, se sektion 6.7 "Avancerade inställningar".

### 5.4 Preliminära kontroller

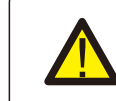

#### **VARNING** Högspänning.

AC- och DC-mätningar bör endast utföras av kvalificerad personal.

#### 5.4.1 DC-anslutningar

Kontrollera DC-anslutningarna.

1) Dra försiktigt i varje DC-kabel för att bekräfta att den är helt inne i terminalen.

2) Inspektera visuellt terminalen för att se om det finns några strösträngar som kanske inte har placerats på rätt sätt.

3) Kontrollera att terminalskruvarna är ordentligt åtdragna.

#### 5.4.2 AC-anslutningar

Kontrollera AC-anslutningarna.

1) Dra försiktigt i varje AC-kabel för att bekräfta att den är helt inne i terminalen.

2) Inspektera visuellt terminalen för att se om det finns några strösträngar som kanske inte har placerats på rätt sätt.

3) Kontrollera att terminalskruvarna är ordentligt åtdragna.

#### 5.4.3 DC-konfiguration

Kontrollera DC-konfigurationen genom att notera antalet paneler i en sträng och strängspänningen.

5.4.3.1 VOC och polaritet

Mät VOC och kontrollera strängens polaritet. Kontrollera att båda är korrekta och att VOC är i enlighet med specifikationen.

#### VARNING

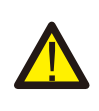

Ingångsspänningar som är högre än växelriktarens högsta tillåtna spänning (se "Specifikationer" i sektion 10) kan skada växelriktaren.

Även om Solis växelriktare har skydd mot omvänd polaritet kan långvarig drift med omvänd polaritet orsaka skador på skyddskretsarna och/eller växelriktaren.

#### 5.4.3.2 Läckage till jord

Mät läckage till jord för att kontrollera om det finns ett jordfel.

# 5. Driftsättning

#### 5.4.3.2.1 Upptäckt av läckage till jord

Solis växelriktare fungerar utan transformator och kräver inte en matrisanslutning till jord. Varje mätning av en fast spänning mellan jord och antingen den positiva eller negativa strängkabeln indikerar ett läckage (jordfel) till jord som måste repareras innan växelriktaren aktiveras.

#### 5.4.4 AC-konfiguration

Kontrollera AC-konfigurationen.

#### 5.4.4.1 Mät Vac och frekvens

Mät VAC och kontrollera att spänningen ligger inom gränserna för det lokala nätet.

- 1) Bestäm avståndet mellan varje fas och jord (L-G).
- 2). Jämför parvis faserna med varandra (L-L). PH A till PH B, PH B till PH C och PH C till PH A.

3). Om mätaren är utrustad med en frekvensräknare, bestäm frekvensen för varje fas till jord.

4). Kontrollera att varje mätning överensstämmer med lokala nätstandarder och växelriktarspecifikationer enligt sektion 10 "Specifikationer".

#### 5.4.4.2 Test av fasrotation

Ett fasrotationstest rekommenderas för att kontrollera att faserna är anslutna i rätt ordning. Solis växelriktare är inte fasrotationsspecifika. Det lokala elbolaget kan dock behöva en specificerad fasrotation eller dokumentation av installationens fasuppställning.

### 6.1 Startförfarande

För att starta växelriktaren är det obligatoriskt att följa nedanstående steg i exakt den ordning som anges.

- 1). Se till att kontrollerna av idrifttagningen i sektion 5 har utförts.
- 2). Aktivera AC-omkopplaren.
- Aktivera DC-omkopplaren. Om DC-spänningen från solcellsanläggningen överstiger växelriktarens startspänning kommer växelriktaren att slå på. Den röda LED-lampan DC STRÖM och LCD-skärmen kommer att lysa kontinuerligt.
- 4). Solis växelriktare drivs från DC-sidan. När växelriktaren upptäcker DC-ström inom växelriktarens start- och driftsområden slår den på. Efter att växelriktaren har slagit på kontrollerar den interna parametrar, känner av och övervakar växelströmsspänningen, hertzfrekvensen och försörjningsnätets tillförlitlighet. Den gröna LED för drift blinkar och på LCD-skärmen visas INITIALISERING under denna tid. Denna signal indikerar för operatören att växelriktaren är på väg att generera växelströmskraft.
- 5). Efter den lokalt fastställda fördröjningen (300 sekunder för IEEE-1547-kompatibla växelriktare) börjar växelriktaren generera växelström. Den gröna LED OPERATION lyser kontinuerligt och på LCD-skärmen visas ALLMÄNNING.

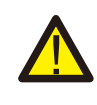

#### FÖRSIKTIGHET

Växelriktarens yttemperatur kan nå upp till 75 °C (167 °F). För att minska risken för brännskador ska du undvika att röra ytan medan växelriktaren är i drift. Dessutom måste växelriktaren installeras utom räckhåll för barn.

### 6.2 Avstängningsförfarande

För att stänga av växelriktaren är det viktigt att följa nedanstående procedurer exakt så som de är skrivna.

- 1. Välj "Rutnätet AV" i den avancerade inställningen på växelriktarens LCD-skärm.
- 2. Stäng av AC-omkopplaren mellan Solis inverter och rutnätet.
- 3. Vänta cirka 30 sekunder (under den här tiden förlorar kondensatorerna på AC-sidan energi). Den röda LED-lampan för KRAFT kommer att lysa om växelriktarens DC-spänning är högre än starttröskeln. Stäng av DC-omkopplaren.
- 4. Bekräfta att alla LED-lampor är AV (~ en (1) minut).

#### FÖRSIKTIGHET

När växelriktarens DC-avstängningskontakt är i läget AV och alla lysdioder är avstängda måste operatören vänta fem (5) minuter efter att ha kopplat bort DC-strömkällan innan han/hon öppnar växelriktarskåpet. Det kan ta upp till fem (5) minuter för DC-sidans kondensatorer att ladda av all lagrad energi.

# 7. Normalt drift

lunder normal drift visar LCD-panelen omväxlande växelvis växelriktarens effekt och status (se figur 7.1). Tangenterna UPP/NER kan användas för att manuellt bläddra på skärmen. Genom att trycka på STIGA PÅ-tangenten får du tillgång till huvudmenyn.

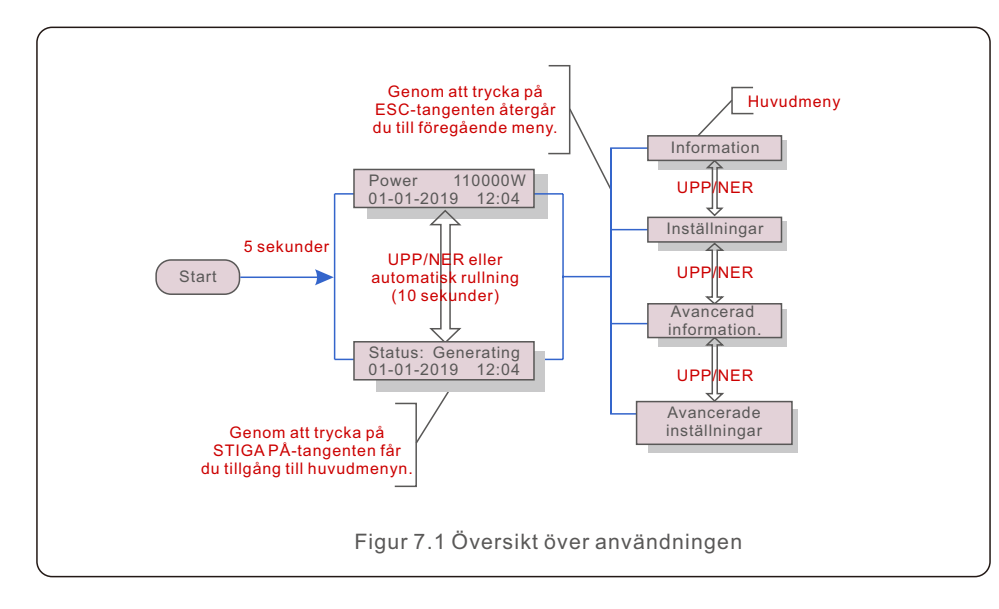

### 7.1 Huvudmeny

Det finns fyra undermenyer i huvudmenyn (se figur 7.1):

- 1. Information
- 2. Inställningar
- 3. Avancerad information.
- 4. Avancerade inställningar

### 7.2 Informationen

Huvudmenyn för Solis trefas växelriktare ger tillgång till driftsdata och information. Välj "Information" i menyn och bläddra sedan uppåt eller nedåt för att se informationen.

| Visa                                                                         | Varaktighet                        | Beskrivning                                                                                                    |  |  |
|------------------------------------------------------------------------------|------------------------------------|----------------------------------------------------------------------------------------------------|--|--|
| V_DC01: 0000.0A<br>I_DC01: +000.0A<br><br>V_DC06: 0000.0A<br>I_DC06: +000.0A | 10 sekunder                        | V_DC: Visar den ingående DC-spänningen.<br>I_DC: Visar inkommande DC-ström.                                                                                     |  |  |
| V_A: 000.0V<br>I_A: 000.0A<br><br>V_C: 000.0V<br>I_C: 000.0A                 | 10 sekunder                        | V_A(B,C): Visar rutnätets spänningsvärde.<br>I_A(B,C): Visar rutnätets strömvärde.                                                                              |  |  |
| Status: Erzeuge<br>Leistung: 0000W                                           | 10 sekunder                        | Status: Visar växelriktarens omedelbara status.<br>Effekt: Visar det omedelbara värdet för<br>utgångseffekten.                                                  |  |  |
| Rea_Power: 0000Var<br>App_Power: 0000VA                                      | 10 sekunder                        | Rea_Power: Visar växelriktarens reaktiva effekt.<br>App_Power: Visar växelriktarens synliga effekt.                                                             |  |  |
| Netzfrequenz<br>F_Grid 00,00Hz                                               | 10 sekunder                        | F_Grid: Visar rutnätets frekvensvärde.                                                                                                    |  |  |
| Gesamtenergie<br>0000000 kwh                                                 | 10 sekunder                        | Totalt värde för den genererade energin.                                                                                                    |  |  |
| Dieser Monat: 0000kwh<br>Letzter Monat: 0000kwh                              | 10 sekunder                        | Denna månad: Total energi som producerats<br>denna månad. Förra månaden: Total energi som<br>genererades förra månaden.                                         |  |  |
| Heute: 00.0kwh<br>Gestern:00.0kwh                                            | 10 sekunder                        | l dag: Total energi som genererats idag.<br>I går: Total energi som genererades igår.                                                                           |  |  |
| Wechselrichter-SN<br>0000000000000                                           | 10 sekunder                        | Visar växelriktarens serienummer.                                                                                                    |  |  |
| Export_P:NULL<br>Export_I:NULL                                               | 10 sekunder                        | Effekt för EPM.<br>Ström för EPM.                                                                                                    |  |  |
| Arbeitsmodus: NULL<br>DRM NR.:08                                             | 10 sekunder                        | Arbetsläge: Visar aktuellt arbetsläge.<br>DRM NR.: Visar DRM-nummer.                                                                                            |  |  |
| I_DC01: +05.0A<br>I_DC02: +04.9A<br><br>I_DC12: +05.2A                       | 10 sekunder                        | I_DC01 : Visar det aktuella värdet för ingång 01.<br>I_DC02 : Visar det aktuella värdet för ingång 02.<br><br>I_DC12 : Visar det aktuella värdet för ingång 12. |  |  |
|                                                                              | Tabell 7.1 Informationsförteckning |                                                                                                    |  |  |

### 7.2.1 Låsskärm

Genom att trycka på ESC-tangenten återgår du till huvudmenyn. För att låsa, använd STIGA PÅ-tangenten (Figur 7.2 (a)) eller låsa upp (Figur 7.2 (b)) skärmen.

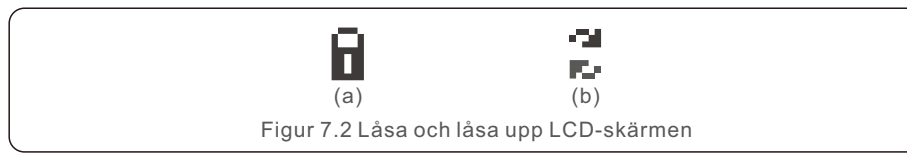

### 7.3 Inställningar

Följande undermenyer visas när menyn Inställningar väljs:

- 1. Ställ in tid
- 2. Ställ in adress

#### 7.3.1 Ställ in tid

Med den här funktionen kan du ställa in tid och datum. När det här alternativet väljs visa LCD-skärmen den skärm som visas i figur 7.3.

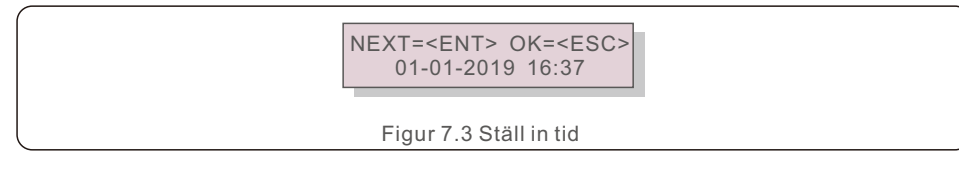

Använd UPP/NER-tangenterna för att ställa in tid och datum. Tryck på STIGA PÅ-tangenten för att gå från en siffra till nästa (från vänster till höger). Tryck på ESC-tangenten för att spara inställningarna och återgå till föregående meny.

#### 7.3.2 Ställ in adress

När flera växelriktare är anslutna till tre displayer används den här funktionen för att ställa in adressen. Adressnumret kan vara mellan "01" och "99". (se figur 7.4). Solis trefas växelriktares standardadress är "01".

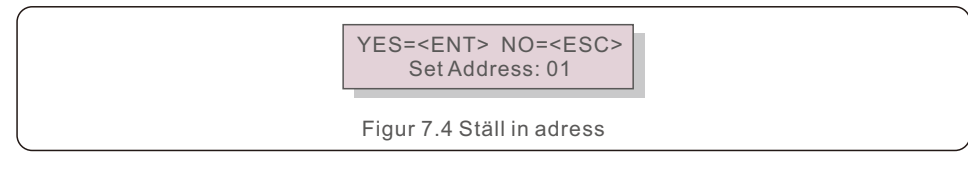

Tryck på UPP/NER-tangenten för att ställa in adressen. Tryck på STIGA PÅ-tangenten för att spara inställningarna.

Tryck på ESC-tangenten för att avbryta ändringen och återgå till föregående meny.

#### 7.4 Avancerad information - Endast tekniker

#### OBS:

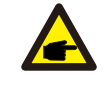

Tillträde till detta område är begränsat till tekniker som är korrekt kvalificerade och ackrediterade. Navigera till menyerna "Avancerad information" och "Avancerade inställningar" (lösenord krävs).

Välj "Avancerad information". Från huvudmenyn. Följande skärm kräver följande lösenord:

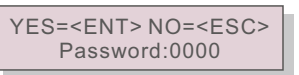

Figur 7.5 Ange lösenord

"0010" är standardlösenordet.

Vänligen använd ner-tangenten för att flytta markören och upp-tangenten för att välja ett nummer.

När du har angett rätt lösenord kommer huvudmenyn att visa en skärm med följande information.

- 1. Meddelande om larm
- 2. Meddelande om körning
- 3. Version
- 4. Daglig energi
- 5. Månadsenergi
- 6. Årlig energi
- 7. Dagliga uppgifter
- 8. Kommunikationsuppgifter
- 9. Varningsmeddelande

#### 7.4.1 Larmmeddelande

På displayen visas de 100 senaste larmmeddelandena (se figur 7.6). Manuell rullning av skärmen sker genom att trycka på UPP/NER-tangenten. För att återgå till föregående meny trycker du på ESC-tangenten.

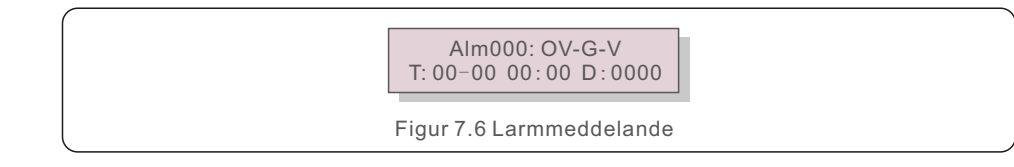

7.4.2 Meddelande om körning

Denna funktion ger underhållspersonal driftinformation som intern temperatur, standard nr 1, 2 och så vidare.

Manuell rullning av skärmen sker genom att trycka på UPP/NER-tangenten. Tryck på UPP/NER-tangenten för att flytta ett datum från ett annat.

#### 7.4.3 Version

Displayen visar växelriktarens modellnummer. Genom att samtidigt trycka på UPP och NER visas programvaruversionen på skärmen. (se figur 7.7)

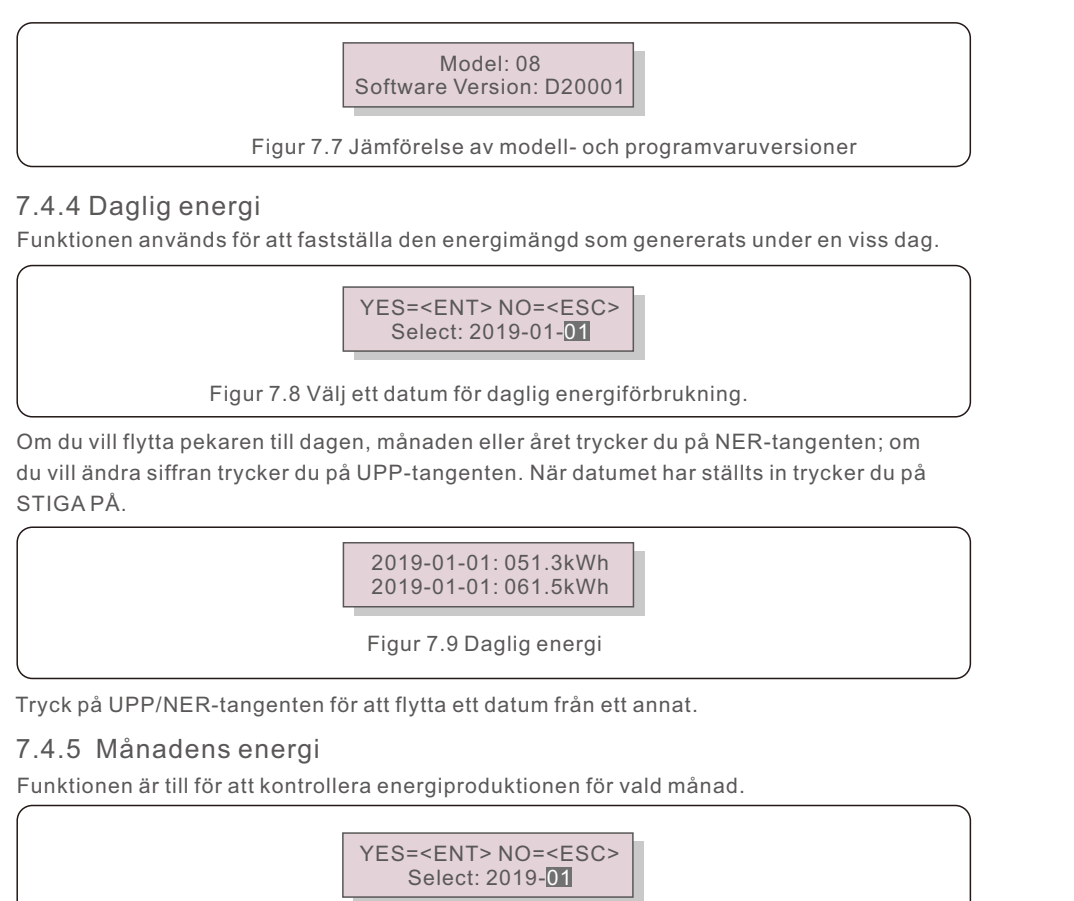

Figur 7.10 Välj månad för månadsenergi

Tryck på NER-tangenten för att flytta markören till dag och månad, tryck på UPP-tangenten för att ändra siffran. När datumet har ställts in trycker du på STIGA PÅ.

2019-01: 0510kWh 2019-01: 0610kWh

Figur 7.11 Månadens energi

### 7.4.6 Årlig energi

Funktionen är till för att kontrollera energiproduktionen för valt år.

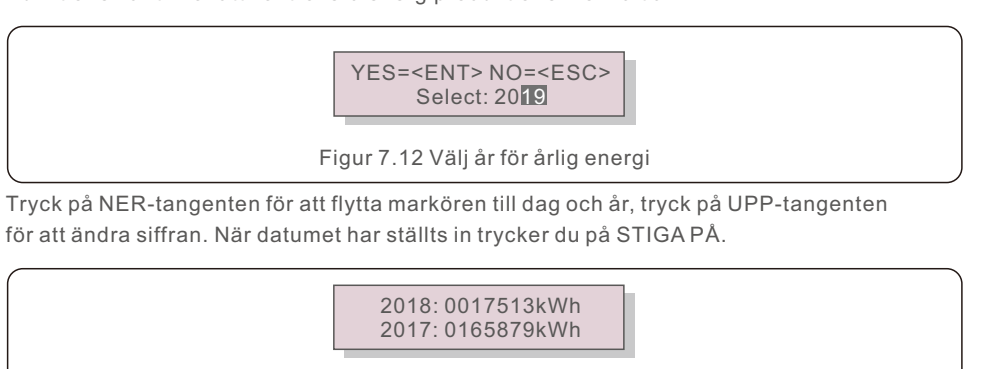

Figur 7.13 Årlig energi

Tryck på UPP/NER-tangenten för att flytta ett datum från ett annat.

### 7.4.7 Dagliga uppgifter

Skärmen visar historik över ändrade inställningar. Detta är endast avsett för underhållspersonal.

#### 7.4.8 Kommunikationsdata

Skärmen visar växelriktarens interna data (se figur 7.14). Detta är endast för servicetekniker.

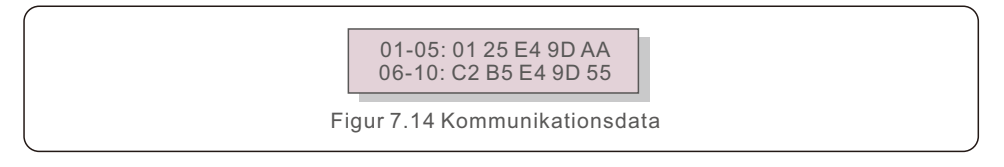

### 7.4.9 Varningsmeddelande

Skärmen visar de 100 senaste varningsmeddelandena (se figur 7.15). Manuell rullning av skärmen sker genom att trycka på UPP/NER-tangenten. För att återgå till föregående meny trycker du på ESC-tangenten.

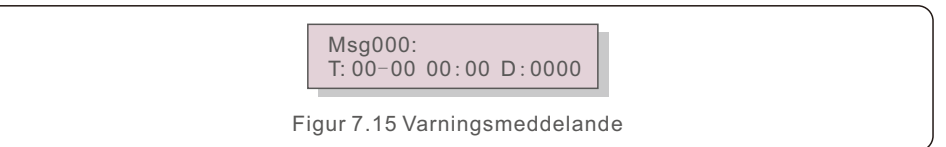

### 7.5 Avancerade inställningar - Endast tekniker

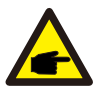

#### **OBS:**

Tillträde till detta område är begränsat till tekniker som är korrekt kvalificerade och ackrediterade.

Se 7.4 för instruktioner om hur du anger ett lösenord för att komma åt denna meny.

Från huvudmenyn väljer du Avancerade inställningar för att få tillgång till följande alternativ:

- 1. Välj standard
- 2. Växla PÅ/AV
- 3. Klar energi
- 4. Återställ lösenordet
- 5. Kraftkontroll
- 6. Kalibrera energi
- 7. Särskilda inställningar
- 8. STD. Läges inställningar
- 9. Återställa inställningar
- 10. Uppdatering av HMI
- 11. Intern EPM-uppsättning
- 12. Extern EPM-uppsättning
- 13. Starta om HMI
- 14. Fläkttest
- 15. Uppdatering av DSP
- 16. Kompensationsinställning
- 17. I/V-kurva

#### 7.5.1 Välj Standard

Denna funktion används för att välja rutnätets referensstandard (se figur 7.16).

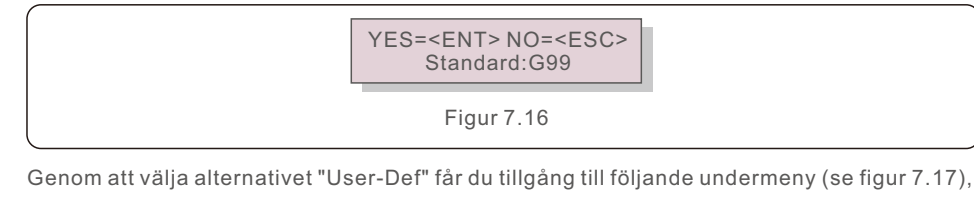

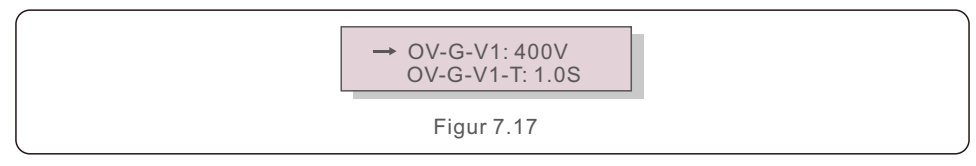

Nedan visas inställningsområdet för "User-Def". Begränsningarna kan ändras manuellt med hjälp av denna funktion. (Dessa spänningsvärden är fasspänningen)

| OV-G-V1: 220374V                                   | OV-G-F1: 50.1-65Hz  |  |
|----------------------------------------------------|---------------------|--|
| OV-G-V1-T: 0.01300S                                | OV-G-F1-T: 0.01300S |  |
| OV-G-V2: 220374V                                   | OV-G-F2: 50.1-65Hz  |  |
| OV-G-V2-T: 0.01300S                                | OV-G-F2-T: 0.01300S |  |
| UN-G-V1: 110277V                                   | UN-G-F1: 45-59.9Hz  |  |
| UN-G-V1-T: 0.01300S                                | UN-G-F1-T: 0.01300S |  |
| UN-G-V2: 110277V                                   | UN-G-F2: 45-59.9Hz  |  |
| UN-G-V2-T: 0.01300S                                | UN-G-F2-T: 0.01300S |  |
| Startup-T: 10-600S                                 | Restore-T: 10-600S  |  |
| Tabell 7,2 Inställningsområden för User-Def (I -N) |                     |  |

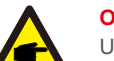

#### OBS

User-Def-standardens ursprungliga värde är endast avsett som referens. Det representerar inte ett giltigt, användbart värde.

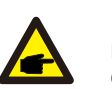

### OBS

För många länder måste rutnätstandarden anpassas för att uppfylla lokala krav. Om du är osäker kan du kontakta Solis servicetekniker för ytterligare information.

#### 7.5.2 Växel PÅ/AV

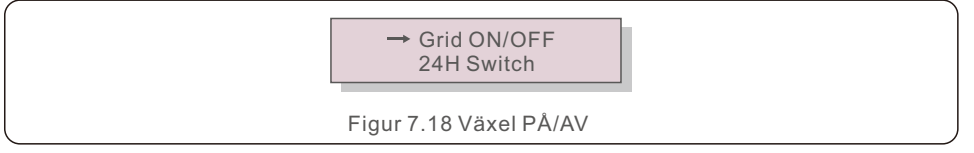

#### 7.5.2.1 Rutnät PÅ/AV

Den här funktionen används för att starta eller stoppa Solis trefas växelriktarens elproduktion.

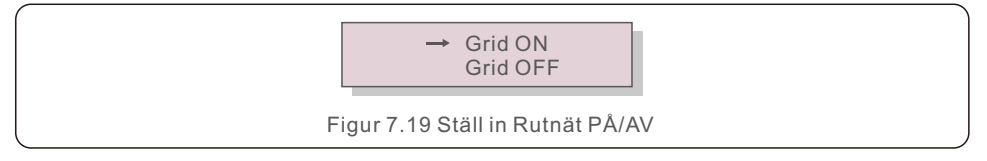

#### 7.5.2.2 24-timmars växel

Den här funktionen används för att aktivera eller inaktivera funktionen för 24-timmar sförbrukning.

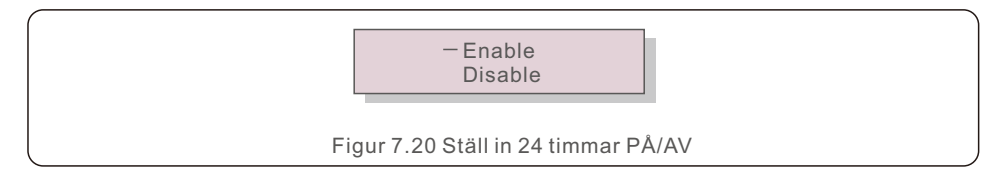

#### OBS:

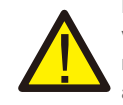

När det här alternativet är aktiverat kommer växelriktarens LCD-skärm att vara i drift under natten och lysa med ström-LED-lampan. Om rutnätet går ner under natten kommer systemet inte att återhämta sig, även om rutnätet återställs till det normala, men mätaren kommer att fortsätta att registrera förbrukningsdata. Systemet fortsätter att fungera fram till soluppgången, då mätardata kan överföras till Solis övervakningssystem för att kalibrera statistiken över belastningsförbrukningen.

### 7.5.3 Rensa energi

Rensa energi kan återställa växelriktarens historiska avkastning.

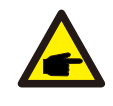

Dessa två ansvarsområden är begränsade till underhållspersonalen. Felaktig hantering kommer att göra växelriktaren obrukbar.

#### 7.5.4 Återställ lösenord

Den här funktionen används för att ändra lösenordet för menyalternativ "Avancerad info" och "Avancerad information".

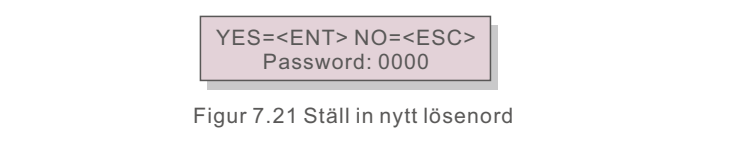

Ange rätt lösenord innan du ställer in ett nytt lösenord. För att flytta markören trycker du på NER-tangenten; för att revidera värdet trycker du på UP-tangenten. Tryck på STIGA PÅ-tangenten för att utföra inställningen.

För att återgå till föregående meny trycker du på ESC-tangenten.

### 7.5.5 Kraftkontroll

Aktiv och reaktiv effekt kan ställas in med hjälp av knappen för effektinställning. Det finns 5 objekt för denna undermeny:

- 1. Ställ in utgångs kraft
- 2. Ställ in reaktiv kraft
- 3. Out\_P med återställning
- 4. Rea\_P med återställning

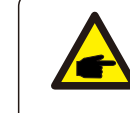

Detta är en funktion som endast är tillgänglig för underhållsarbetare. Felaktig funktion förhindrar att växelriktaren uppnår sin maximala utgångseffekt.

### 7.5.6 Kalibrera energi

Underhåll eller utbyte kan leda till en förändring av det totala energivärdet. Genom att använda denna funktion kan användaren återställa det totala energivärdet till sitt tidigare värde. Om övervakningswebbplatsen används kommer uppgifterna att synkroniseras automatiskt med denna inställning.

> YES=<ENT> NO=<ESC> Energy:0000000kWh

Figur 7.22 Kalibrera energi

För att flytta markören trycker du på NER-tangenten. För att ändra värdet, tryck på UP-tangenten. Tryck på STIGA PÅ-tangenten för att utföra inställningen. För att återgå till föregående meny trycker du på ESC-tangenten.

#### 7.5.7 Särskilda inställningar

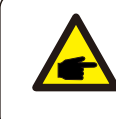

Detta är en funktion som endast är tillgänglig för underhållsarbetare. Felaktig funktion förhindrar att växelriktaren uppnår sin maximala utgångseffekt.

### 7.5.8 STD läget Inställningar

Genom att välja "STD läget Inställningar" visas undermenyn som visas nedan:

- 1. Arbetsläge inställt
- 2. Begränsning av effekthastighet
- 3. Frekvensavdrag
- 4. Spänningsinställning för 10 minuter
- 5. Prioritet för strömförsörjning
- 6. Inledande inställningar
- 7. Spänning PCC inställd

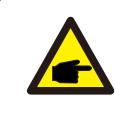

Detta är en funktion som endast är tillgänglig för underhållsarbetare. Felaktig funktion förhindrar att växelriktaren uppnår sin maximala utgångseffekt.

### 7.5.8.1 Aktivera DRM/Logiskt gränssnitt inställningar

Använd följande inställningar för att aktivera DRM/Logiskt gränssnitt-funktionen. Som standard är den här inställningen inställd på "AV". Om alternativ är inställt på "PÅ", men ingen extern DRM-styrenhet eller logikgränssnittsrelä är ansluten eller öppnad, visar växelriktaren "LimbyDRM" och växelriktarens utgångseffekt begränsas till noll.

- 1. Välj " Initiala inställningar".
- 2. Välj "DRM" och ställ in den på "PÅ".

#### 7.5.9 Återställning inställningar

Det finns 5 objekt i undermenyn för den initiala inställningen. Återställa inställningen kan ställa in alla objekt i 7.5.7 Särskilda inställningar som standard. Skärmen visas enligt nedan:

> Are you sure? YES=<ENT> NO=<ESC>

Figur 7.23 Återställning inställningar

Tryck på STIGA PÅ-tangenten för att spara inställningen efter att du har stängt av rutnätet. Tryck på ESC-tangenten för att återgå till det föregående läget.

### 7.5.10 Uppdatering av HMI

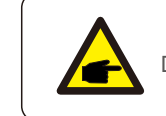

Detta sektion gäller endast för underhållspersonal.

Om du väljer " Uppdater " visas den undermeny som visas nedan::

HMI Current Ver.: 02 YES=<ENT> NO=<ESC>

Figur 7.24

Uppdateringsverktyget används för att hålla LCD-skärmens firmware aktuell. För att starta processen trycker du på STIGA PÅ-tangenten.

För att återgå till föregående meny trycker du på ESC-tangenten.

7.5.11 Intern EPM-uppsättning

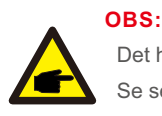

Det här sektion innehåller två funktioner för intelligent mätare.

Se sektion 4.3 för detaljerade anslutningsscheman.

**Funktion 1: Funktion för Intern Förvaltning av Strömförsörjning vid Exporten** Växelriktare kan fungera tillsammans med en intelligent mätare för att dynamiskt begränsa systemets exportkraft. Det är möjligt att uppnå nollinsprutning. En intelligent mätare kan installeras antingen på systemets rutnätssida eller på belastningssidan.

Funktion 2: 24 Timmars Övervakning Av Förbrukningen

Detta gäller endast om övervakningssystemet Solis används.

Växelriktare kan användas tillsammans med en intelligent mätare för att övervaka belastningsdata under hela dagen, som visas på Solis övervakningssystem. Den intelligenta mätare kan endast monteras på rutnätssidan.

#### OBS:

Se följande instruktioner för olika användarscenarier.

#### Scenario 1. Endast funktion 1 krävs

Steg 1: Se avsnitt 4.3 för instruktioner om hur du ansluter den smarta mätaren till rutnätet eller lasten.

Steg 2: Välj sektion 7.5.11. 1 Läge Välj alternativ 2 (mätare i belastning) eller alternativ 3 (mätare i rutnätet) i enlighet med detta.

Steg 3: Konfigurera sektion 7.5.11.2 för att specificera den tillåtna backfloweffekten. Steg 4: Avsnitt 7.5.11.3 bör konfigureras för att aktivera den felsäkra funktionen

#### (om nödvändigt).

Steg 5: Konfigurera sektion 7.5.11.4 för att ändra arbetsläget (om nödvändigt).

Scenario 2. Både funktion 1 och 2 krävs

#### Använda en intelligenta mätare:

Steg 1: Se sektion 4.3 för att ansluta den smarta mätaren på nätsidan.

Steg 2: Välj sektion 7.5.11.1 Lägesval som alternativ 3 (mätare i rutnätet).

Steg 3: Välj sektion 7.5.2.2 24 timmars växel som "Aktivera".

Steg 4: Konfigurera sektion 7.5.11.2 för att specificera den tillåtna backfloweffekten. Steg 5: Avsnitt 7.5.11.3 bör konfigureras för att aktivera den felsäkra funktionen (om nödvändigt).

Steg 6: Konfigurera övervakningssystemet Solis (se handboken för övervakningsanordningen).

Om kunden inte vill Förvaltning av Strömförsörjning Vid Exporten kan han eller hon ändra "Återflöde Kraft" till växelriktarens maximala utgångseffekt i steg 4 ELLER välja alternativ "förbrukningsövervakning" i steg 2 och hoppa över steg 4-5.

Välj EPM-inställningar på huvudmenyn för att få tillgång till följande alternativ:

1. Lägesval

2. Återflöde Kraft

3. Felaktig säkerhet PÅ/AV 4. Arbetsläge för återflöde

#### 7.5.11.1 Lägesval

Det finns 4 inställningar i den här menyn enligt nedan:

1. AV 2. Mätare i belastning 3. Mätare i rutnätet 4. Förbrukningsövervakning

#### AV: Funktioner är inaktiverade.

Mätare i belastning: Solis intelligenta mätare är ansluten till belastningens grenkrets. Mätare i rutnätet: Solis intelligenta mätare är ansluten till elnätet vid anslutningspunkten (Återflöde Kraften är förinställd på 0W).

**Förbrukningsövervakning:** Solis intelligenta mätare är ansluten till elnätet vid anslutningspunkten (inställningen för Återflöde Kraft är inte tillämplig).

#### 7.5.11.2 Återflöde Kraft

Inställningen används för att definiera den tillåtna exporteffekten till rutnätet. Inställningsområdet ligger mellan 00000W och 29900W.

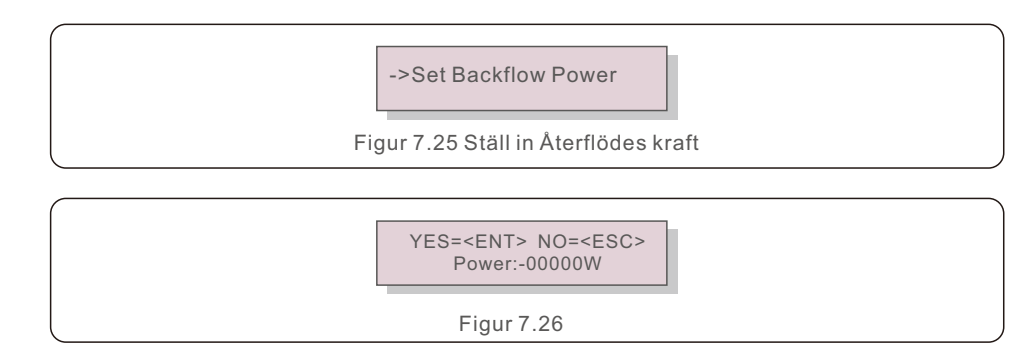

Använd UPP/NER-tangenterna för att ändra data. Tryck på STIGA PÅ-tangenten för att justera återflödesstyrkan.

Justera sedan siffran med hjälp av NER-tangenten, flytta musen och UPP-tangenten. Tryck på ESC-tangenten för att spara inställningarna och återgå till föregående meny.

#### 7.5.11.3 PÅ/AV-fel safe

Den här inställningen används för att ljuda ett larm (och även för att stänga av växelriktaren) om mätarförbindelsen förloras under drift.

När systemet förlorar kontrollen kan det undvika potentiellt återflöde av ström till rutnätet.

YES=<ENT> NO=<ESC> Fail Safe Set:ON

Figur 7.27 Ställ in Felaktigt skydd på PÅ/AV

Denna funktion krävs endast när växelriktaren är installerad i Storbritannien, vilket krävs enligt G100-lagstiftningen. Kunder på andra platser kan aktivera eller inaktivera funktionen som de vill.

#### OBS:

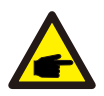

När den felsäkra funktionen är aktiverad och CT/mätaren på något sätt kopplas ur kommer växelriktaren att sluta generera och visa larmet "Failsafe" på LCD-skärmen.

När den felsäkra funktionen är avstängd och CT/Metern på något sätt kopplas ur behåller växelriktaren utgångseffekten som den gjorde när CT/Metern fortfarande var ansluten. Efter omstart fortsätter växelriktaren att ge ut full effekt utan begränsning.

#### 7.5.11.4 Arbetsläge för återflödet

Denna undermeny används för att ställa in arbetsläge för återflöde: 01, 02. "01" är standardläget.

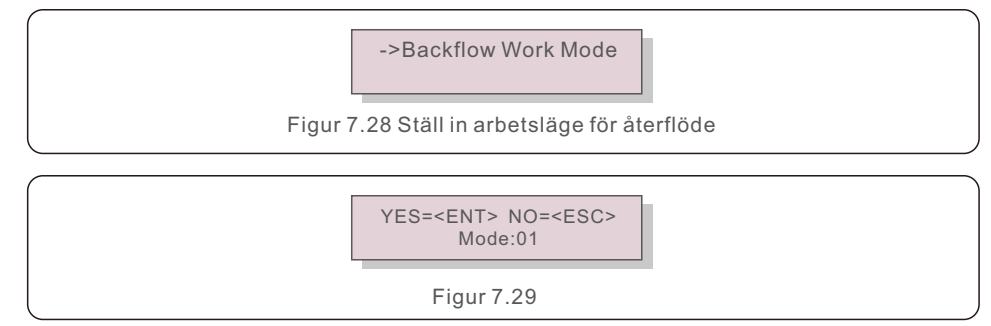

l läge "01", som illustreras i figur 7.30, är utgångseffekten för varje fas medelvärdet av den trefas belastningseffekten och är större än den fas som har den lägsta effekten i de tre faserna.

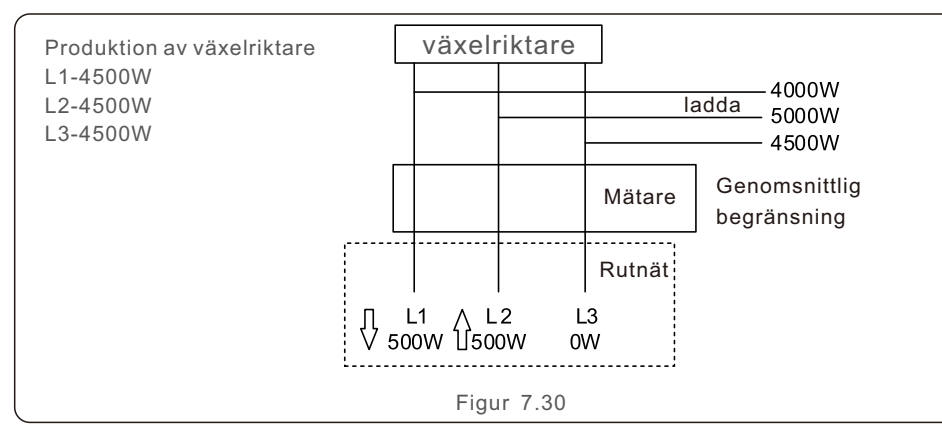

II läge "02", som illustreras i figur 7.31, genererar växelriktaren endast den effekt som krävs för att motsvara en av de tre fasernas belastningseffekter som är den lägsta belastningseffekten på en viss fas.

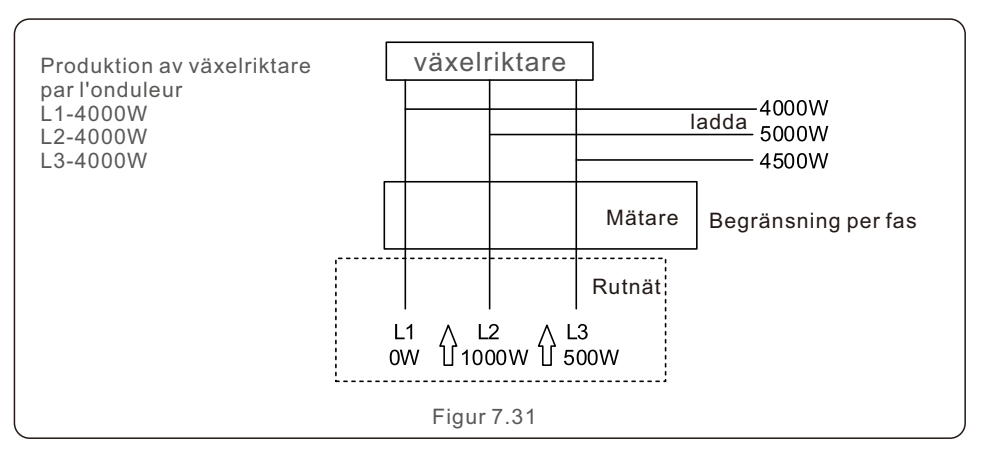

#### 7.5.12 Extern EPM-inställning

Den här inställningen ska endast slås på när Solis externa EPM-enhet används. Två alternativ är tillgängliga: 5G-EPM och Övriga-EPM.

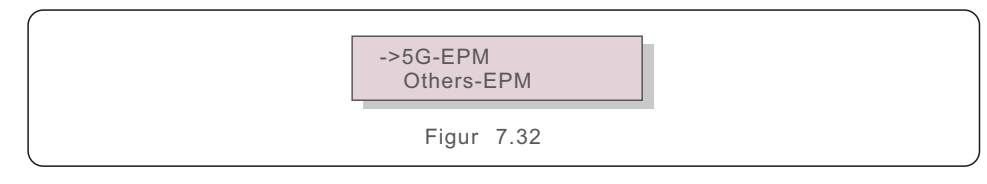

Alternativet 5G-EPM Failsafe ska vara aktiverat när EPM-enheter i 5G-serien används. Övrigt - EPM Failsafe alternativ bör vara påslaget när EPM-enheter i 2G-serien används. Varje gång kan endast ett val väljas.

#### 7.5.13 Starta om HMI

Funktionen används för att starta om HMI

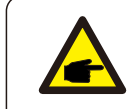

Detta är en funktion som endast är tillgänglig för underhållsarbetare. Felaktig funktion förhindrar att växelriktaren uppnår sin maximala utgångseffekt.

#### 7.5.14 Fläkttest

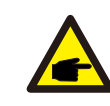

Detta sektion gäller endast för underhållspersonal.

Om du väljer "Fläkttest "visas den undermeny som visas nedan:

| Are you sure?                   |
|---------------------------------|
| YES= <ent> NO=<esc></esc></ent> |
|                                 |

Figur 7.33

Fan Test är en testfunktion från fabriken. Tryck på STIGA PÅ-tangenten för att starta testet. För att återgå till föregående meny trycker du på ESC-tangenten..

#### 7.5.15 Uppdatering av DSP

Funktionen används för att uppdatera DSP.

→ Master DSP Update Slave DSP Update

Figur 7.34 Uppdatering av DSP

#### 7.5.16 Kompensationsuppsättning

Den här funktionen används för att kalibrera växelriktarens utgångsenergi och -spänning. Den har ingen effekt på energiförbrukningen hos en växelriktare som är utrustad med en RGM. Två sektioner ingår: Effektparameter och spänningsparameter. Skärmen visar:

> YES=<ENT> NO=<ESC> Power para: 1. 000

Figur 7.35 Spänningsparameter

För att flytta markören trycker du på Ner tangenten.

För att ändra siffran trycker du på Upp tangenten.

För att spara inställningen trycker du på STIGA PÅ och för att återgå till föregående meny trycker du på ESC.

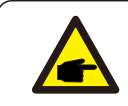

Den här inställningen gäller endast för rutnätsoperatörer. Ändra inte denna inställning om inget annat anges.

#### 7.5.17 I/V-kurva

Den här funktionen används för att skanna I/V-kurvorna för varje PV-sträng.

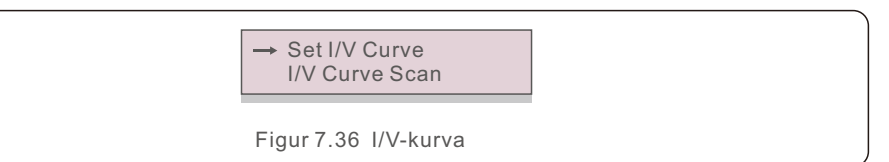

#### 7.5.17.1 Ställ in I/V-kurva

Med den här inställningen kan du ställa in startpunkten för skanningsspänningen och spänningsintervallet.

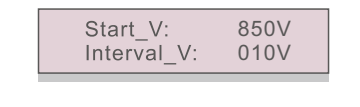

Figur 7.37 Ställ in I/V-kurvan

Start\_V: Startspänningen för I/V-skanningen. (Justerbar från 100V-1100V) Interval\_V: Intervallet för skanningsspänningen. (Justerbar från 001V-100V) Totalt kan 60 datapunkter skannas.

#### 7.5.17.2 Skanning av I/V-kurvan

Tryck på "ENT" för att starta skanningen av I/V-kurvan.

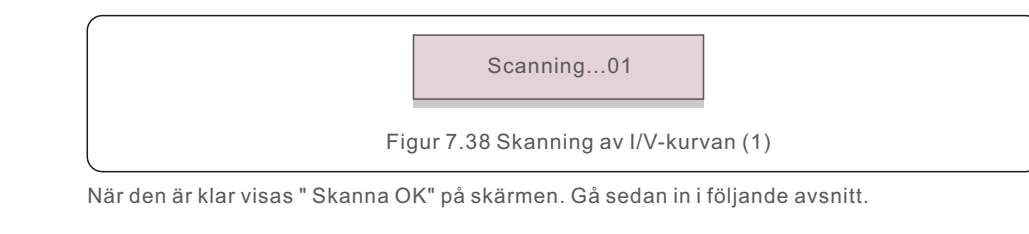

Select String No.: 01

Figur 7.39 Skanning av I/V-kurvan (2)

01\_850V: 9.56A 02 860V: 9.44A

Figur 7.40 Skanning av I/V-kurvan (3)

### 7.6 AFCI-funktion

Solis växelriktare använder en AFCI-funktion som upptäcker ett bågfel i likströmskretsen och automatiskt stänger av växelriktaren för att undvika en brandkatastrof.

#### 7.6.1 Aktivera AFCI-funktionen

AFCI-funktionen kan aktiveras på följande sätt.

Sätt: Avancerad inställning -> Lösenord: 0010 ->Speciala inställningar -> AFCI-inställning -> AFCI PÅ/AV -> PÅ

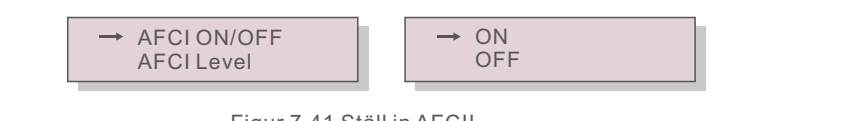

Figur 7.41 Ställ in AFCII

#### Varning

AFCI-nivån är ENDAST tillgänglig för Solis-tekniker. Förändringar i känsligheten kommer att leda till många falska larm eller problem. Solis ansvarar inte för eventuella ytterligare skador till följd av otillåtna ändringar.

#### OBS::

Inställningen motsvarar också den aktuella statusen, vilket kan användas för att analysera AFCI-funktionens PÅ/AV-tillstånd.

### 7.6.2 Bågfel

Om en DC-båge upptäcks under normal drift stängs växelriktaren av och larmar med följande larm:

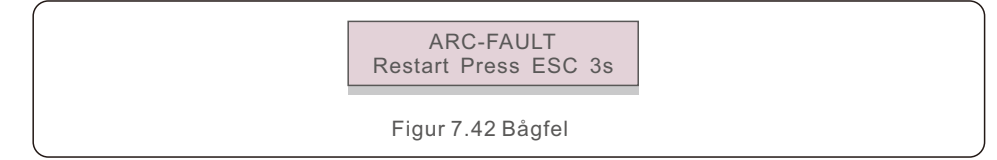

Installatören måste noggrant inspektera DC-kretsen för att se till att alla kablar är ordentligt fastsatta.

När du har löst problemet med DC-kretsen eller bekräftat att den fungerar som den ska trycker du på "ESC" i 3 sekunder och väntar på att växelriktaren ska återupptas.

Solis trefas växelriktare kräver inget regelbundet underhåll. Att däremot rengöra damm från kylflänsen hjälper växelriktaren att avleda värmen och förlänger dess livslängd. En försiktig borste kan användas för att avlägsna dammet.

#### FÖRSIKTIGHET:

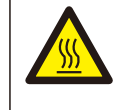

Undvik att röra vid växelriktarens yta när den är i drift. Vissa komponenter i växelriktaren kan vara extremt varma och orsaka brännskador. Innan du utför reparations- eller rengöringsarbeten ska du stänga av växelriktaren (se sektion 6.2) och låta den svalna av.

Om LCD- och LED-statusindikatorlamporna är för smutsiga för att kunna läsas kan de rengöras med en fuktig trasa.

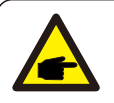

#### OBS:

Rengör aldrig växelriktaren med lösningsmedel, slipmedel eller frätande ämnen.

### 8.1 Nattlig PID-återställningsfunktion

Solis trefas växelriktare har en valfri Anti-PID-modul som återställer PID-effekten under natten, vilket förhindrar att PV-systemet försämras.

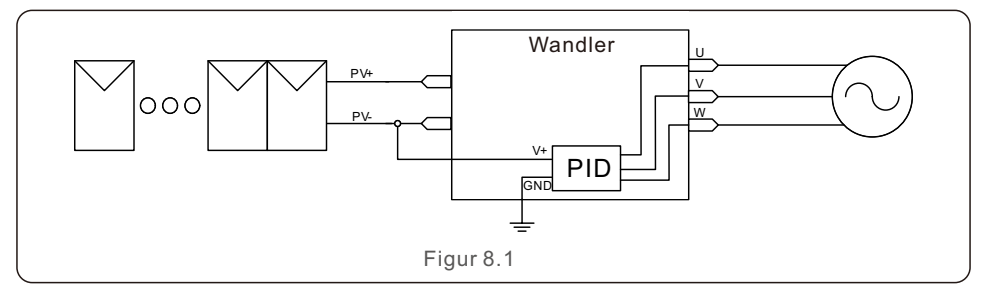

På natten återställer nattmodulen för Natttid PID-återställning solcellsmodellens PID-effekt.

När växelriktaren fungerar visar LCD-panelen information om "PID-reparation" och den röda lampan lyser. När luftkonditioneringen sätts på är funktionen Natttid PID-återställning alltid aktiverad.

Om underhåll krävs och växelströmbrytaren är avstängd kan funktionen Natttid PID-återställning inaktiveras.

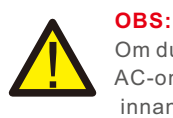

Om du behöver göra underhåll på växelriktaren på natten, stäng av AC-omkopplaren först, sedan DC-omkopplaren, och vänta 5 minuter innan du fortsätter med ytterligare åtgärder.

# 8. Underhåll

#### VARNING :

På grund av den identiska funktionslogiken kan funktionen Natttid PID-återställning inte användas tillsammans med funktionen Nattvarukompensation.

Alternativet för negativ jordning är inte heller tillgängligt för växelriktare med Natttid PID-återställning.

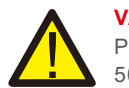

#### VARNING :

PID är en självständig funktion. När DC-bussens spänning sjunker under 50 Vdc börjar PID-modulen generera 450 Vdc mellan PV- och jordterminalerna. Det finns inget krav på kontroller eller inställningar.

### 8.2 Underhåll av fläkten

Om fläkten inte fungerar som den ska kyls växelriktaren inte tillräckligt, vilket påverkar växelriktarens funktion.

Därför måste följande procedurer följas för att rengöra eller byta ut en trasig fläkt:

- 1. Stäng av strömbrytaren "Rutnät PÅ/AV" på växelriktarens LCD-skärm.
- 2. Koppla bort växelströmmen.
- 3. Vrid DC-omkopplaren till läget "AV".
- 4. Vänta i minst 15 minuter.
- 5. Ta bort de 4 skruvarna på fläktplattan och dra ut fläktpaketet långsamt.

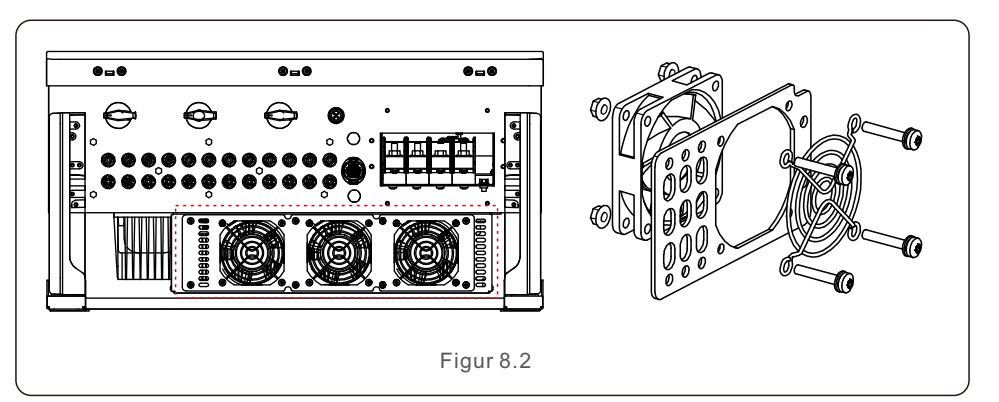

6. Koppla bort fläktanslutningen försiktigt och ta ut fläkten.

7. Rengör eller byt ut fläkten. Montera fläkten på hyllan.

8. Anslut den elektriska ledningen och återmontera fläktmonteringen. Återstarta växelriktaren.

Växelriktaren är utformad för att uppfylla de strängaste internationella standarderna för nätanslutning samt kriterierna för säkerhet och elektromagnetisk kompatibilitet. Innan växelriktaren skickades till kunden genomgick den en rad tester för att säkerställa optimal drift och tillförlitlighet.

Vid fel visas ett larmmeddelande på LCD-panelen. Omriktaren kan då upphöra att mata in i rutnätet. I tabell 9.1 sammanfattas felen och deras tillhörande larmmeddelanden:

| Meddelande om larm                                                            | Beskrivning av felet                             | Lösning                                                                                                    |
|-------------------------------------------------------------------------------|--------------------------------------------------|----------------------------------------------------------------------------------------------------|
| Ingen kraft                                                                   | Växelriktaren har ingen<br>ström på LCD-skärmen. | 1.Kontrollera PV-ingångsanslutningar<br>2.Kontrollera D C-inmatningsspänningen<br>(enfas >120V, trefas >350V)<br>3.Kontrollera om P V+/- är omvänt.                       |
| LCD-skärmen visar<br>initialisering hela<br>tiden och kan inte<br>starta upp. |                                                  | 1.Kontrollera att kontakten på huvudkortet<br>eller strömkortet är ordentligt fastsatt.<br>2.Kontrollera att DSP-anslutningen till<br>strömkortet är ordentligt fastsatt. |
| O V-G-V01/02/03/04                                                            | För hög nätspänning                              | 1.Motståndet i AC-kabeln är för högt. Byt en<br>större rutnätskabel<br>2.Justera skyddsgränsen om elbolaget<br>tillåter det.                                              |
| UN-G-V01/02                                                                   | Under rutnätspänning                             |                                                                                                    |
| OV-G-F01/02                                                                   | Över rutnätfrekvensen                            | 1.Om elbolaget tillåter det, använd den<br>användardefinierade funktionen för att                                                                                         |
| U N-G-F01/02                                                                  | Under rutnätfrekvensen                           | ändra skyddsgränsen.                                                                                                    |
| Reverse-GRID                                                                  | Fel AC-polaritet                                 | 1. Kontrollera polariteten på AC-kontakten.                                                                                                    |
| Reverse-DC                                                                    | Omvänd DC-polaritet                              | 1. Kontrollera polariteten på DC-kontakten.                                                                                                    |
| NO-GRID                                                                       | Ingen rutnätspänning                             | 1.Kontrollera anslutningar och<br>nätströmbrytare.<br>2.Kontrollera nätspänningen i<br>inverterterminalen.                                                                |
| OV-DC01/02/03/04                                                              | Över DC spänning                                 | 1.Minska antalet moduler i serie                                                                                                    |
| OV-BUS                                                                        | Över DC-busspänning                              | 1.Kontrollera inverterinduktoranslutningen                                                                                                    |
| UN-BUS01/02                                                                   | Under DC-busspänning                             | 2.Kontrollera drivrutinsanslutningen                                                                                                    |
| GRID-INTF01/02                                                                | Störningar i rutnätet                            | 1 Återstart av växelriktaren                                                                                                    |
| OV-G-I                                                                        | Ström över rutnätet                              | 2.Byt kraftkort                                                                                                    |
| IGBT-OV-I                                                                     | Över IGBT-ström                                  |                                                                                                    |
| DC-INTF<br>OV-DCA-I                                                           | Överström vid DC-ingång                          | 1.Återstart av växelriktaren<br>2.Identifiera och ta bort strängen till<br>felet MPPT<br>3. Byt kraftkort                                                                 |
| IGFOL-F                                                                       | Fel i spårningen av<br>rutnätströmmen            | 1. Återstarta växelriktaren eller kontakta                                                                                                    |
| IG-AD                                                                         | Provtagning av<br>rutnätsströmmen misslyckas.    | installatören.                                                                                                    |

# 9. Felsökning

| Meddelande om larm                                  | Beskrivning av felet                            | Lösning                                                                                                    |
|-----------------------------------------------------|-------------------------------------------------|----------------------------------------------------------------------------------------------------|
| INI-FEL                                             | Feliinitialiseringssystemet                     |                                                                                                    |
| DSP-B-FEL                                           | Kommunikationsfel mellan<br>huvud- och slav-DSP | 1. Återstarta växelriktaren eller kontakta<br>installatören                                                                                                    |
| 12Power-FEL                                         | Fel i 12V-strömförsörjningen                    |                                                                                                    |
| OV-TEM                                              | Över temperatur                                 | <ol> <li>Kontrollera ventilationen i omgivningen<br/>av växelriktaren.</li> <li>Kontrollera om det finns solsken direkt<br/>på växelriktaren i varmt väder.</li> </ol>                                                                                                    |
| PV ISO-P R O 01/02                                  | Skydd av PV-isolering                           | <ol> <li>Koppla bort alla DC-ingångar och koppla in<br/>och starta om växelriktaren igen en i taget.</li> <li>Identifiera vilken sträng som orsakar felet<br/>och kontrollera strängens isolering.</li> </ol>                                                                                                    |
| ILeak-PRO<br>01/02/03/04                            | Skydd mot läckström                             | 1.Kontrollera AC och DC anslutning<br>2.Kontrollera växelriktarens inre<br>kabelanslutning.                                                                                                    |
| RelayChk-FAIL                                       | Kontrollen av reläet misslyckas                 | 1. Starta om växelriktaren på nytt eller                                                                                                    |
| DCinj-FEL                                           | Hög DC-injektionsström                          | kontakta installatören.                                                                                                    |
| AFCI självdetektering<br>(modell med<br>AFCI-modul) | AFCI-modulens<br>självdetekteringsfel           | 1. Återstarta växelriktaren eller koppla<br>in en tekniker.                                                                                                    |
| Skydd mot ljusbågar<br>(modell med<br>AFCI-modul)   | En ljusbåge upptäcks<br>i DC-kretsen            | 1. Kontrollera att det inte finns en ljusbåge i<br>växelriktarens anslutning och starta om<br>växelriktaren.                                                                                                    |
| Reve-DC                                             | En av DC-strängen<br>är omvänt ansluten         | 1. Kontrollera polariteten på växelriktarens<br>PV-strängar, och om någon är ansluten i<br>omvänd riktning, vänta tills solinstrålningen<br>är låg och PV-strängens ström är mindre än<br>0,5 A. Koppla bort de två<br>likströmsomkopplarna och rätta till<br>polaritetsproblemet.                                                                                    |
| Skärm AV med<br>DC påslagen                         | Växelriktaren är<br>internt skadad              | <ol> <li>Stäng inte av DC-omkopplarna eftersom det<br/>skadar växelriktaren.</li> <li>Vänta tills solinstrålningen minskar och<br/>kontrollera med en amperemätare att<br/>strängströmmen är mindre än 0,5 A innan du<br/>stänger av DC-brytarna.</li> <li>Tänk på att eventuella skador som orsakas<br/>av felaktig drift inte täcks av enhetens garanti.</li> </ol> |

### OBS

Om växelriktaren visar något av de varningsmeddelanden som anges i tabell 9.1 ska du stänga av den (se sektion 6.2 för instruktioner om hur du gör det) och vänta 15 minuter innan du startar om den (se sektion 6.1 för att starta växelriktaren). Kontakta din lokala distributör eller servicecenter om felet fortsätter. Ha följande information till hands innan du ringer oss.

1. Serienummer på Solis trefas växelriktare;

Distributör/återförsäljare av Solis trefas växelriktare (om det finns tillgängligt);
 Datum för installation.

4. Beskrivning av problemet (dvs. LCD-varningsmeddelandet och status för LED-indikatorlamporna). Ytterligare avläsningar från undermenyn Information (se sektion 6.2) är också till nytta).;

5. Konfigurationen av PV-anläggningen (t.ex. antal paneler, panelernas kapacitet, antal strängar etc.);

6. Dina kontaktuppgifter.

Tabell 9.1 Felmeddelande och beskrivning

| Modell                                       | S5-GC50K                                                                                                    |  |
|----------------------------------------------|----------------------------------------------------------------------------------------------------|--|
| Maximalt. DC-ingångsspänning (Volts)         | 1100                                                                                                    |  |
| Nominell likspänning (Volts)                 | 600                                                                                                    |  |
| Startspänning (Volts)                        | 195                                                                                                    |  |
| MPPT-spänningsområde (Volts)                 | 1801000                                                                                                    |  |
| Maximalt ingångsström (Amps)                 | 5*32                                                                                                    |  |
| Maximalt ingångsström vid kortslutning (Amps | 5*40                                                                                                    |  |
| MPPT-nummer/Maximalt antal ingångssträngar   | 5/10                                                                                                    |  |
| Nominell utgångseffekt (Watts)               | 50000                                                                                                    |  |
| Maximalt utgångseffekt (Watts)               | 55000                                                                                                    |  |
| Maximalt synlig utgångseffekt (VA)           | 55000                                                                                                    |  |
| Nominell rutnätsspänning (Volts)             | 3/N/PE, 220/380, 230/400                                                                                                    |  |
| Nominell rutnätutgångsström (Amps)           | 76.0/72.2                                                                                                    |  |
| Maximalt utgångsström (Amps))                | 83.6                                                                                                    |  |
| Effektfaktor (vid nominell utgångseffekt)    | >0.99 (0,8 ledande~0,8 eftersläpande)                                                                                                    |  |
| THDi (vid nominell utgångseffekt)            | <3%                                                                                                    |  |
| Nominell rutnätsfrekvens (Hertz))            | 50/60                                                                                                    |  |
| Maximalt verkningsgrad                       | 98.7%                                                                                                    |  |
| EU-effektivitet                              | 98.3%                                                                                                    |  |
| Mått (B*H*D))                                | 691*578*338mm                                                                                                    |  |
| Vikt                                         | 54.5kg                                                                                                    |  |
| Topologi                                     | Transformatorlös                                                                                                    |  |
| Självförbrukning (natt)                      | < 1W                                                                                                    |  |
| Omgivningstemperatur vid drift               | -25℃+60℃                                                                                                    |  |
| Relativ fuktighet                            | 0~100%                                                                                                    |  |
| Skydd mot intrång                            | IP66                                                                                                    |  |
| Kylningskoncep                               | Intelligent redundant kylning                                                                                                    |  |
| Maximalt driftshöjd                          | 4000m                                                                                                    |  |
| Standard för rutnätanslutning                | G98 or G99, VDE-AR-N 4105 / VDE V 0124,<br>EN 50549-1, VDE 0126 / UTE C 15 / VFR:2019,<br>RD 1699 / RD 244 / UNE 206006 /<br>UNE 206007-1, CEI 0-21, C10/11, NRS 097-2-1,<br>TOR, EIFS 2018.2, IEC 62116, IEC 61727,<br>IEC60068, IEC 61683, EN 50530 |  |
| Säkerhet/EMC-standard                        | IEC 62109-1/-2, IEC62116 &IEC61000-6-1/-2/-3/-4                                                                                                    |  |
| DC-anslutning                                | MC4-kontakt                                                                                                    |  |
| AC-anslutning                                | OT Terminal (maximalt 70 mm <sup>2</sup> )                                                                                                    |  |
| Visa                                         | LCD, kapacitiva touchknappar                                                                                                    |  |
| Kommunikationsanslutningar                   | RS485/USB, Valfritt: Wi-Fi, GPRS                                                                                                    |  |
| Garanti                                      | 5 år (kan förlängas till 20 år)                                                                                                    |  |

| Maximalt. DC-ingångsspänning (Volts)<br>Nominell likspänning (Volts)<br>Startspänning (Volts)<br>MPPT-spänningsområde (Volts) | 1100<br>600<br>195<br>1801000<br>6*32                                                                                                    |  |
|----------------------------------------------------------------------------------------------------|----------------------------------------------------------------------------------------------------|--|
| Nominell likspänning (Volts)<br>Startspänning (Volts)<br>MPPT-spänningsområde (Volts)                                         | 600<br>195<br>1801000<br>6*32                                                                                                    |  |
| Startspänning (Volts) MPPT-spänningsområde (Volts)                                                                            | 195<br>1801000<br>6*32                                                                                                    |  |
| MPPT-spänningsområde (Volts)                                                                                                  | 1801000                                                                                                    |  |
|                                                                                                    | 6*32                                                                                                    |  |
| Maximalt ingångsström (Amps)                                                                                                  | 0 02                                                                                                    |  |
| Maximalt ingångsström vid kortslutning (Amps                                                                                  | 6*40                                                                                                    |  |
| MPPT-nummer/Maximalt antal ingångssträngar                                                                                    | 6/12                                                                                                    |  |
| Nominell utgångseffekt (Watts)                                                                                                | 60000                                                                                                    |  |
| Maximalt utgångseffekt (Watts)                                                                                                | 66000                                                                                                    |  |
| Maximalt synlig utgångseffekt (VA)                                                                                            | 66000                                                                                                    |  |
| Nominell rutnätsspänning (Volts)                                                                                              | 3/N/PE, 220/380, 230/400                                                                                                    |  |
| Nominell rutnätutgångsström (Amps)                                                                                            | 91.2/96.6                                                                                                    |  |
| Maximalt utgångsström (Amps))                                                                                                 | 100.3                                                                                                    |  |
| Effektfaktor (vid nominell utgångseffekt) >0.99                                                                               | 0 (0,8 ledande~0,8 eftersläpande)                                                                                                    |  |
| THDi (vid nominell utgångseffekt)                                                                                             | <3%                                                                                                    |  |
| Nominell rutnätsfrekvens (Hertz))                                                                                             | 50/60                                                                                                    |  |
| Maximalt verkningsgrad                                                                                                    | 98.7%                                                                                                    |  |
| EU-effektivitet                                                                                                    | 98.3%                                                                                                    |  |
| Mått (B*H*D))                                                                                                    | 691*578*338mm                                                                                                    |  |
| Vikt                                                                                                    | 54.5kg                                                                                                    |  |
| Topologi                                                                                                    | Transformatorlös                                                                                                    |  |
| Självförbrukning (natt)                                                                                                    | < 1W                                                                                                    |  |
| Omgivningstemperatur vid drift                                                                                                | -25℃+60℃                                                                                                    |  |
| Relativ fuktighet                                                                                                    | 0~100%                                                                                                    |  |
| Skydd mot intrång                                                                                                    | IP66                                                                                                    |  |
| Kylningskoncep I                                                                                                    | ntelligent redundant kylning                                                                                                    |  |
| Maximalt driftshöjd                                                                                                    | 4000m                                                                                                    |  |
| G98 or 0<br>EN 50549<br>RD<br>UNE 2060<br>TOR, E<br>IE                                                                        | G99, VDE-AR-N 4105 / VDE V 0124,<br>)-1, VDE 0126 / UTE C 15 / VFR:2019,<br>0 1699 / RD 244 / UNE 206006 /<br>07-1, CEI 0-21, C10/11, NRS 097-2-1,<br>IFS 2018.2, IEC 62116, IEC 61727,<br>C60068, IEC 61683, EN 50530 |  |
| Säkerhet/EMC-standard IEC 62109                                                                                               | 0-1/-2, IEC62116 &IEC61000-6-1/-2/-3/-4                                                                                                    |  |
| DC-anslutning                                                                                                    | MC4-kontakt                                                                                                    |  |
| AC-anslutning OT                                                                                                    | T Terminal (maximalt 70 mm²)                                                                                                    |  |
| Visa                                                                                                    | CD, kapacitiva touchknappar                                                                                                    |  |
| Kommunikationsanslutningar RS4                                                                                                | RS485/USB, Valfritt: Wi-Fi, GPRS                                                                                                    |  |
| Garanti                                                                                                    | 5 år (kan förlängas till 20 år)                                                                                                    |  |

| Modell                                       | S5-GC60K-HV                                                                                                    |  |
|----------------------------------------------|----------------------------------------------------------------------------------------------------|--|
| Maximalt. DC-ingångsspänning (Volts)         | 1100                                                                                                    |  |
| Nominell likspänning (Volts)                 | 720                                                                                                    |  |
| Startspänning (Volts)                        | 195                                                                                                    |  |
| MPPT-spänningsområde (Volts)                 | 1801000                                                                                                    |  |
| Maximalt ingångsström (Amps)                 | 6*32                                                                                                    |  |
| Maximalt ingångsström vid kortslutning (Amps | 6*40                                                                                                    |  |
| MPPT-nummer/Maximalt antal ingångssträngar   | 6/12                                                                                                    |  |
| Nominell utgångseffekt (Watts)               | 60000                                                                                                    |  |
| Maximalt utgångseffekt (Watts)               | 66000                                                                                                    |  |
| Maximalt synlig utgångseffekt (VA)           | 66000                                                                                                    |  |
| Nominell rutnätsspänning (Volts)             | 3/PE, 480                                                                                                    |  |
| Nominell rutnätutgångsström (Amps)           | 72.2                                                                                                    |  |
| Maximalt utgångsström (Amps))                | 79.4                                                                                                    |  |
| Effektfaktor (vid nominell utgångseffekt)    | >0.99 (0,8 ledande~0,8 eftersläpande)                                                                                                    |  |
| THDi (vid nominell utgångseffekt)            | <3%                                                                                                    |  |
| Nominell rutnätsfrekvens (Hertz))            | 50/60                                                                                                    |  |
| Maximalt verkningsgrad                       | 98.7%                                                                                                    |  |
| EU-effektivitet                              | 98.4%                                                                                                    |  |
| Mått (B*H*D))                                | 691*578*338mm                                                                                                    |  |
| Vikt                                         | 54.5kg                                                                                                    |  |
| Topologi                                     | Transformatorlös                                                                                                    |  |
| Självförbrukning (natt)                      | < 1W                                                                                                    |  |
| Omgivningstemperatur vid drift               | -25℃+60℃                                                                                                    |  |
| Relativ fuktighet                            | 0~100%                                                                                                    |  |
| Skydd mot intrång                            | IP66                                                                                                    |  |
| Kylningskoncep                               | Intelligent redundant kylning                                                                                                    |  |
| Maximalt driftshöjd                          | 4000m                                                                                                    |  |
| Standard för rutnätanslutning                | G98 or G99, VDE-AR-N 4105 / VDE V 0124,<br>EN 50549-1, VDE 0126 / UTE C 15 / VFR:2019,<br>RD 1699 / RD 244 / UNE 206006 /<br>UNE 206007-1, CEI 0-21, C10/11, NRS 097-2-1,<br>TOR, EIFS 2018.2, IEC 62116, IEC 61727,<br>IEC60068, IEC 61683, EN 50530 |  |
| Säkerhet/EMC-standard                        | IEC 62109-1/-2, IEC62116 &IEC61000-6-1/-2/-3/-4                                                                                                    |  |
| DC-anslutning                                | MC4-kontakt                                                                                                    |  |
| AC-anslutning                                | OT Terminal (maximalt 70 mm <sup>2</sup> )                                                                                                    |  |
| Visa                                         | LCD, kapacitiva touchknappar                                                                                                    |  |
| Kommunikationsanslutningar                   | RS485/USB, Valfritt: Wi-Fi, GPRS                                                                                                    |  |
| Garanti                                      | 5 år (kan förlängas till 20 år)                                                                                                    |  |

| Modell                                       | S5-GC70K-HV                                                                                                    |  |
|----------------------------------------------|----------------------------------------------------------------------------------------------------|--|
| Maximalt. DC-ingångsspänning (Volts)         | 1100                                                                                                    |  |
| Nominell likspänning (Volts)                 | 720                                                                                                    |  |
| Startspänning (Volts)                        | 195                                                                                                    |  |
| MPPT-spänningsområde (Volts)                 | 1801000                                                                                                    |  |
| Maximalt ingångsström (Amps)                 | 6*32                                                                                                    |  |
| Maximalt ingångsström vid kortslutning (Amps | 6*40                                                                                                    |  |
| MPPT-nummer/Maximalt antal ingångssträngar   | 6/12                                                                                                    |  |
| Nominell utgångseffekt (Watts)               | 70000                                                                                                    |  |
| Maximalt utgångseffekt (Watts)               | 77000                                                                                                    |  |
| Maximalt synlig utgångseffekt (VA)           | 77000                                                                                                    |  |
| Nominell rutnätsspänning (Volts)             | 3/PE, 480                                                                                                    |  |
| Nominell rutnätutgångsström (Amps)           | 94.2                                                                                                    |  |
| Maximalt utgångsström (Amps))                | 92.6                                                                                                    |  |
| Effektfaktor (vid nominell utgångseffekt)    | >0.99 (0,8 ledande~0,8 eftersläpande)                                                                                                    |  |
| THDi (vid nominell utgångseffekt)            | <3%                                                                                                    |  |
| Nominell rutnätsfrekvens (Hertz))            | 50/60                                                                                                    |  |
| Maximalt verkningsgrad                       | 98.7%                                                                                                    |  |
| EU-effektivitet                              | 98.4%                                                                                                    |  |
| Mått (B*H*D))                                | 691*578*338mm                                                                                                    |  |
| Vikt                                         | 54.5kg                                                                                                    |  |
| Topologi                                     | Transformatorlös                                                                                                    |  |
| Självförbrukning (natt)                      | < 1W                                                                                                    |  |
| Omgivningstemperatur vid drift               | -25℃+60℃                                                                                                    |  |
| Relativ fuktighet                            | 0~100%                                                                                                    |  |
| Skydd mot intrång                            | IP66                                                                                                    |  |
| Kylningskoncep                               | Intelligent redundant kylning                                                                                                    |  |
| Maximalt driftshöjd                          | 4000m                                                                                                    |  |
| Standard för rutnätanslutning                | G98 or G99, VDE-AR-N 4105 / VDE V 0124,<br>EN 50549-1, VDE 0126 / UTE C 15 / VFR:2019,<br>RD 1699 / RD 244 / UNE 206006 /<br>UNE 206007-1, CEI 0-21, C10/11, NRS 097-2-1,<br>TOR, EIFS 2018.2, IEC 62116, IEC 61727,<br>IEC60068, IEC 61683, EN 50530 |  |
| Säkerhet/EMC-standard                        | IEC 62109-1/-2, IEC62116 &IEC61000-6-1/-2/-3/-4                                                                                                    |  |
| DC-anslutning                                | MC4-kontakt                                                                                                    |  |
| AC-anslutning                                | OT Terminal (maximalt 70 mm <sup>2</sup> )                                                                                                    |  |
| Visa                                         | LCD, kapacitiva touchknappar                                                                                                    |  |
| Kommunikationsanslutningar                   | RS485/USB, Valfritt: Wi-Fi, GPRS                                                                                                    |  |
| Garanti                                      | 5 år (kan förlängas till 20 år)                                                                                                    |  |

| Modell                                       | S5-GC25K-LV                                              |  |
|----------------------------------------------|----------------------------------------------------------|--|
| Maximalt. DC-ingångsspänning (Volts)         | 1100                                                     |  |
| Nominell likspänning (Volts)                 | 360                                                      |  |
| Startspänning (Volts)                        | 195                                                      |  |
| MPPT-spänningsområde (Volts)                 | 1801000                                                  |  |
| Maximalt ingångsström (Amps)                 | 4*32                                                     |  |
| Maximalt ingångsström vid kortslutning (Amps | 4*40                                                     |  |
| MPPT-nummer/Maximalt antal ingångssträngar   | 4/8                                                      |  |
| Nominell utgångseffekt (Watts)               | 25000                                                    |  |
| Maximalt utgångseffekt (Watts)               | 27500                                                    |  |
| Maximalt synlig utgångseffekt (VA)           | 27500                                                    |  |
| Nominell rutnätsspänning (Volts)             | 3/(N)/PE, 220                                            |  |
| Nominell rutnätutgångsström (Amps)           | 65.6                                                     |  |
| Maximalt utgångsström (Amps))                | 72.2                                                     |  |
| Effektfaktor (vid nominell utgångseffekt)    | >0.99 (0,8 ledande~0,8 eftersläpande)                    |  |
| THDi (vid nominell utgångseffekt)            | <3%                                                      |  |
| Nominell rutnätsfrekvens (Hertz))            | 50/60                                                    |  |
| Maximalt verkningsgrad                       | 98.4%                                                    |  |
| EU-effektivitet                              | 98.0%                                                    |  |
| Mått (B*H*D))                                | 691*578*338mm                                            |  |
| Vikt                                         | 54.5kg                                                   |  |
| Topologi                                     | Transformatorlös                                         |  |
| Självförbrukning (natt)                      | < 1W                                                     |  |
| Omgivningstemperatur vid drift               | -25℃+60℃                                                 |  |
| Relativ fuktighet                            | 0~100%                                                   |  |
| Skydd mot intrång                            | IP66                                                     |  |
| Kylningskoncep                               | Intelligent redundant kylning                            |  |
| Maximalt driftshöjd                          | 4000m                                                    |  |
| Standard för rutnätanslutning                | UL 1741,IEEE 1547,NBR 16149,<br>NBR 16150,C10-11,REN 342 |  |
| Säkerhet/EMC-standard                        | IEC 62109-1/-2, IEC62116 &IEC61000-6-1/-2/-3/-4          |  |
| DC-anslutning                                | MC4-kontakt                                              |  |
| AC-anslutning                                | OT Terminal (maximalt 70 mm <sup>2</sup> )               |  |
| Visa                                         | LCD, kapacitiva touchknappar                             |  |
| Kommunikationsanslutningar                   | RS485/USB, Valfritt: Wi-Fi, GPRS                         |  |
| Garanti                                      | 5 år (kan förlängas till 20 år)                          |  |

| Maximalt. DC-ingångsspånning (Volts)1100Nominell likspånning (Volts)360Startspånning (Volts)195MPPT-spånningsområde (Volts)1801000Maximalt lingångsström (Amps)4*32Maximalt lingångsström vid kortslutning (Amps)4*40MPPT-nummer/Maximalt antal ingångssträngar4/8Nominell utgångseffekt (Watts)30000Maximalt utgångseffekt (Watts)33000Maximalt utgångseffekt (VAtts)33000Maximalt utgångseffekt (VAtts)33000Nominell rutnätsspänning (Volts)3/(N)/PE, 220Nominell rutnätutgångseffekt (VA)33000Nominell rutnätutgångsström (Amps)78.7Maximalt utgångseffekt (VA)33000Nominell rutnätutgångsström (Amps)78.7Maximalt utgångseffekt)>0.99 (0.8 ledande-0.8 efterslåpande)THDi (vid nominell utgångseffekt)<3%Nominell rutnätsfrekvens (Hertz))50/60Maximalt verkningsgrad98.4%EU-effektivitet98.0%Mátt (B*H*D))691*578*338mmVikt54.5kgTopologiTransformatorlösSjälvförbrukning (natt)<1WOmgivningstemperatur vid drift-25°C+60°CRelativ fuktighet0~100%Standard för rutnätanslutningUL 1741, IEEE 1547, NBR 16149, NBR 16150, C10-11, REN 342Säkerhet/EMC-standardIEC 62109-11/2, IEC62116 &IEC61000-6-1/2/-3/-4DC-anslutningOT Terminal (maximalt 70 mm²)VisaLCD, kapacitiva touchknapparKommurikationsanslutningarSá ké/ | Modell                                       | S5-GC30K-LV                                              |  |
|----------------------------------------------------------------------------------------------------|----------------------------------------------|----------------------------------------------------------|--|
| Nominell likspänning (Volts)360Startspänning (Volts)195MPPT-spänningsområde (Volts)1801000Maximalt ingångsström vid kortslutning (Amps)4*32Maximalt ingångsström vid kortslutning (Amps)4*40MPPT-nummer/Maximalt antal ingångssträngar4/8Nominell utgångseffekt (Watts)30000Maximalt ugångseffekt (Watts)33000Maximalt utgångseffekt (VAlts)33000Maximalt synlig utgångseffekt (VAlts)33000Nominell rutnätsspänning (Volts)3/(N)/PE, 220Nominell rutnätsspänning (Volts)3/(N)/PE, 220Nominell rutnätsspänning (Volts)3/(N)/PE, 220Nominell rutnätsspänning (Volts)3/(N)/PE, 220Nominell rutnätsspänning (Volts)3/(N)/PE, 220Nominell rutnätsspänning (Volts)3/(N)/PE, 220Nominell rutnätsfrekspänning (Volts)3/(N)/PE, 220Nominell rutnätsfrekspänning (Volts)3/(N)/PE, 220Nominell rutnätsfrekspänning (Volts)3/(N)/PE, 220Nominell rutnätsfrekspänning (Volts)3/(N)/PE, 220Nominell rutnätsfrekspänning (Volts)3/(N)/PE, 220Nominell rutnätsfrekspänning (Volts)3/(N)/PE, 220Nominell rutnätsfrekspänning (Volts)3/(N)/PE, 220Nominell rutnätsfrekspänning (Volts)3/(N)/PE, 220Nominell rutnätsfrekspänning (Volts)5//(A)Yitt<3%                                                                                         | Maximalt. DC-ingångsspänning (Volts)         | 1100                                                     |  |
| Startspänning (Volts)195MPPT-spänningsområde (Volts)1801000Maximalt ingångsström (Amps)4*32Maximalt ingångsström vid kortslutning (Amps4*40MPPT-nummer/Maximalt antal ingångssträngar4/8Nominell utgångseffekt (Watts)30000Maximalt utgångseffekt (Watts)33000Maximalt synlig utgångseffekt (VA)33000Nominell rutnätsspänning (Volts)3/(N)/PE, 220Nominell rutnätsspänning (Volts)3/(N)/PE, 220Nominell rutnätsspänning (Volts)3/(N)/PE, 220Nominell rutnätsutgångsström (Amps)78.7Maximalt utgångsström (Amps))86.6Effektfaktor (vid nominell utgångseffekt)>0.99 (0.8 ledande-0.8 eftersläpande)THDi (vid nominell utgångseffekt)<0.99 (0.8 ledande-0.8 eftersläpande)                                                                                                    | Nominell likspänning (Volts)                 | 360                                                      |  |
| MPPT-spänningsområde (Volts)1801000Maximalt ingångsström (Amps)4*32Maximalt ingångsström vid kortslutning (Amps)4*32Maximalt ingångsström vid kortslutning (Amps)4*40MPPT-nummer/Maximalt antal ingångssträngar4/8Nominell utgångseffekt (Watts)30000Maximalt utgångseffekt (Watts)33000Maximalt utgångseffekt (Watts)33000Nominell rutnätsspänning (Volts)3/(N)/PE, 220Nominell rutnätutgångsström (Amps)78.7Maximalt utgångsström (Amps)78.7Maximalt utgångsström (Amps)86.6Effektfaktor (vid nominell utgångseffekt)>0.99 (0.8 ledande-0.8 eftersläpande)THDi (vid nominell utgångseffekt)<3%                                                                                                    | Startspänning (Volts)                        | 195                                                      |  |
| Maximalt ingångsström (Amps)4*32Maximalt ingångsström vid kortslutning (Amps)4*40MPPT-nummer/Maximalt antal ingångsstrångar4/8Nominell utgångseffekt (Watts)30000Maximalt utgångseffekt (Watts)33000Maximalt utgångseffekt (Watts)33000Nominell rutnätsspänning (Volts)3/(N)/PE, 220Nominell rutnätsspänning (Volts)3/(N)/PE, 220Nominell rutnätsspänning (Volts)3/(N)/PE, 220Nominell rutnätsspänning (Volts)3/(N)/PE, 220Nominell rutnätsspänning (Volts)3/(N)/PE, 220Nominell rutnätsspänning (Volts)3/(N)/PE, 220Nominell rutnätsgröm (Amps)86.6Effektfaktor (vid nominell utgångseffekt)>0.99 (0,8 ledande~0,8 eftersläpande)THD (vid nominell utgångseffekt)<3%                                                                                                    | MPPT-spänningsområde (Volts)                 | 1801000                                                  |  |
| Maximalt ingångsström vid kortslutning (Amps4*40MPPT-nummer/Maximalt antal ingångssträngar4/8Nominell utgångseffekt (Watts)30000Maximalt utgångseffekt (Watts)33000Maximalt synlig utgångseffekt (VA)33000Nominell rutnätsspänning (Volts)3/(N)/PE, 220Nominell rutnätutgångsström (Amps)78.7Maximalt utgångström (Amps))86.6Effektfaktor (vid nominell utgångseffekt)>0.99 (0,8 ledande~0,8 eftersläpande)THDi (vid nominell utgångseffekt)>0.99 (0,8 ledande~0,8 eftersläpande)THDi (vid nominell utgångseffekt)<3%                                                                                                    | Maximalt ingångsström (Amps)                 | 4*32                                                     |  |
| MPPT-nummer/Maximalt antal ingångssträngar4/8Nominell utgångseffekt (Watts)30000Maximalt utgångseffekt (Watts)33000Maximalt synlig utgångseffekt (VA)33000Nominell rutnätsspänning (Volts)3/(N)/PE, 220Nominell rutnätusgångsström (Amps)78.7Maximalt utgångsström (Amps)86.6Effektfaktor (vid nominell utgångseffekt)>0.99 (0,8 ledande~0,8 eftersläpande)THDi (vid nominell utgångseffekt)<3%                                                                                                    | Maximalt ingångsström vid kortslutning (Amps | 4*40                                                     |  |
| Nominell utgångseffekt (Watts)30000Maximalt utgångseffekt (Watts)33000Maximalt synlig utgångseffekt (VA)33000Nominell rutnätsspänning (Volts)3/(N)/PE, 220Nominell rutnätutgångsström (Amps)78.7Maximalt utgångsström (Amps))86.6Effektfaktor (vid nominell utgångseffekt)>0.99 (0.8 ledande~0.8 efterslåpande)THDi (vid nominell utgångseffekt)<3%                                                                                                    | MPPT-nummer/Maximalt antal ingångssträngar   | 4/8                                                      |  |
| Maximalt utgångseffekt (Watts)33000Maximalt synlig utgångseffekt (VA)33000Nominell rutnätsspänning (Volts)3/(N)/PE, 220Nominell rutnätsspänning (Volts)3/(N)/PE, 220Nominell rutnätspänning (Volts)78.7Maximalt utgångsström (Amps)86.6Effektfaktor (vid nominell utgångseffekt)>0.99 (0.8 ledande~0.8 eftersläpande)THDi (vid nominell utgångseffekt)<3%                                                                                                    | Nominell utgångseffekt (Watts)               | 30000                                                    |  |
| Maximalt synlig utgångseffekt (VA)33000Nominell rutnätsspänning (Volts)3/(N)/PE, 220Nominell rutnätutgångsström (Amps)78.7Maximalt utgångsström (Amps))86.6Effektfaktor (vid nominell utgångseffekt)>0.99 (0.8 ledande~0.8 eftersläpande)THDi (vid nominell utgångseffekt)<3%                                                                                                    | Maximalt utgångseffekt (Watts)               | 33000                                                    |  |
| Nominell rutnätsspänning (Volts) $3/(N)/PE, 220$ Nominell rutnätutgångsström (Amps)78.7Maximalt utgångsström (Amps))86.6Effektfaktor (vid nominell utgångseffekt)>0.99 (0.8 ledande~0.8 eftersläpande)THDi (vid nominell utgångseffekt)<3%                                                                                                    | Maximalt synlig utgångseffekt (VA)           | 33000                                                    |  |
| Nominell rutnätutgångsström (Amps)78.7Maximalt utgångsström (Amps))86.6Effektfaktor (vid nominell utgångseffekt)>0.99 (0,8 ledande~0,8 eftersläpande)THDi (vid nominell utgångseffekt)<3%                                                                                                    | Nominell rutnätsspänning (Volts)             | 3/(N)/PE, 220                                            |  |
| Maximalt utgångsström (Amps))86.6Effektfaktor (vid nominell utgångseffekt)>0.99 (0,8 ledande~0,8 eftersläpande)THDi (vid nominell utgångseffekt)<3%                                                                                                    | Nominell rutnätutgångsström (Amps)           | 78.7                                                     |  |
| Effektfaktor (vid nominell utgångseffekt)>0.99 (0,8 ledande~0,8 eftersläpande)THDi (vid nominell utgångseffekt)<3%                                                                                                    | Maximalt utgångsström (Amps))                | 86.6                                                     |  |
| THDi (vid nominell utgångseffekt)<3%Nominell rutnätsfrekvens (Hertz))50/60Maximalt verkningsgrad98.4%EU-effektivitet98.0%Mått (B*H*D))691*578*338mmVikt54.5kgTopologiTransformatorlösSjälvförbrukning (natt)<1W                                                                                                    | Effektfaktor (vid nominell utgångseffekt)    | >0.99 (0,8 ledande~0,8 eftersläpande)                    |  |
| Nominell rutnätsfrekvens (Hertz))50/60Maximalt verkningsgrad98.4%EU-effektivitet98.0%Mått (B*H*D))691*578*338mmVikt54.5kgTopologiTransformatorlösSjälvförbrukning (natt)<1W                                                                                                    | THDi (vid nominell utgångseffekt)            | <3%                                                      |  |
| Maximalt verkningsgrad98.4%EU-effektivitet98.0%Mått (B*H*D))691*578*338mmVikt54.5kgTopologiTransformatorlösSjälvförbrukning (natt)<1W                                                                                                    | Nominell rutnätsfrekvens (Hertz))            | 50/60                                                    |  |
| EU-effektivitet98.0%Mått (B*H*D))691*578*338mmVikt54.5kgTopologiTransformatorlösSjälvförbrukning (natt)<1W                                                                                                    | Maximalt verkningsgrad                       | 98.4%                                                    |  |
| Mått (B*H*D))691*578*338mmVikt54.5kgTopologiTransformatorlösSjälvförbrukning (natt)<1W                                                                                                    | EU-effektivitet                              | 98.0%                                                    |  |
| Vikt54.5kgTopologiTransformatorlösSjälvförbrukning (natt)< 1W                                                                                                    | Mått (B*H*D))                                | 691*578*338mm                                            |  |
| TopologiTransformatorlösSjälvförbrukning (natt)< 1W                                                                                                    | Vikt                                         | 54.5kg                                                   |  |
| Självförbrukning (natt)< 1WOmgivningstemperatur vid drift-25°C+60°CRelativ fuktighet0~100%Skydd mot intrångIP66KylningskoncepIntelligent redundant kylningMaximalt driftshöjd4000mStandard för rutnätanslutningUL 1741 , IEEE 1547 , NBR 16149 ,<br>NBR 16150 , C10-11 , REN 342Säkerhet/EMC-standardIEC 62109-1/-2, IEC62116 &IEC61000-6-1/-2/-3/-4DC-anslutningMC4-kontaktAC-anslutningOT Terminal (maximalt 70 mm²)VisaLCD, kapacitiva touchknapparKommunikationsanslutningarSår (kan förlängas till 20 år)                                                                                                    | Тороlоді                                     | Transformatorlös                                         |  |
| Omgivningstemperatur vid drift-25°C+60°CRelativ fuktighet0~100%Skydd mot intrångIP66KylningskoncepIntelligent redundant kylningMaximalt driftshöjd4000mStandard för rutnätanslutningUL 1741 , IEEE 1547 , NBR 16149 ,<br>NBR 16150 , C10-11 , REN 342Säkerhet/EMC-standardIEC 62109-1/-2, IEC62116 &IEC61000-6-1/-2/-3/-4DC-anslutningMC4-kontaktAC-anslutningOT Terminal (maximalt 70 mm²)VisaLCD, kapacitiva touchknapparKommunikationsanslutningarSåke85/USB, Valfritt: Wi-Fi, GPRSGaranti5 år (kan förlängas till 20 år)                                                                                                    | Självförbrukning (natt)                      | < 1W                                                     |  |
| Relativ fuktighet0~100%Skydd mot intrångIP66KylningskoncepIntelligent redundant kylningMaximalt driftshöjd4000mStandard för rutnätanslutningUL 1741 , IEEE 1547 , NBR 16149 ,<br>NBR 16150 , C10-11 , REN 342Säkerhet/EMC-standardIEC 62109-1/-2, IEC62116 &IEC61000-6-1/-2/-3/-4DC-anslutningMC4-kontaktAC-anslutningOT Terminal (maximalt 70 mm²)VisaLCD, kapacitiva touchknapparKommunikationsanslutningarSå r (kan förlängas till 20 år)                                                                                                    | Omgivningstemperatur vid drift               | -25℃+60℃                                                 |  |
| Skydd mot intrångIP66KylningskoncepIntelligent redundant kylningMaximalt driftshöjd4000mStandard för rutnätanslutningUL 1741 , IEEE 1547 , NBR 16149 ,<br>NBR 16150 , C10-11 , REN 342Säkerhet/EMC-standardIEC 62109-1/-2, IEC62116 &IEC61000-6-1/-2/-3/-4DC-anslutningMC4-kontaktAC-anslutningOT Terminal (maximalt 70 mm²)VisaLCD, kapacitiva touchknapparKommunikationsanslutningarRS485/USB, Valfritt: Wi-Fi, GPRSGaranti5 år (kan förlängas till 20 år)                                                                                                    | Relativ fuktighet                            | 0~100%                                                   |  |
| KylningskoncepIntelligent redundant kylningMaximalt driftshöjd4000mStandard för rutnätanslutningUL 1741 , IEEE 1547 , NBR 16149 ,<br>NBR 16150 , C10-11 , REN 342Säkerhet/EMC-standardIEC 62109-1/-2, IEC62116 &IEC61000-6-1/-2/-3/-4DC-anslutningMC4-kontaktAC-anslutningOT Terminal (maximalt 70 mm²)VisaLCD, kapacitiva touchknapparKommunikationsanslutningarRS485/USB, Valfritt: Wi-Fi, GPRSGaranti5 år (kan förlängas till 20 år)                                                                                                    | Skydd mot intrång                            | IP66                                                     |  |
| Maximalt driftshöjd4000mStandard för rutnätanslutningUL 1741, IEEE 1547, NBR 16149,<br>NBR 16150, C10-11, REN 342Säkerhet/EMC-standardIEC 62109-1/-2, IEC62116 &IEC61000-6-1/-2/-3/-4DC-anslutningMC4-kontaktAC-anslutningOT Terminal (maximalt 70 mm²)VisaLCD, kapacitiva touchknapparKommunikationsanslutningarRS485/USB, Valfritt: Wi-Fi, GPRSGaranti5 år (kan förlängas till 20 år)                                                                                                    | Kylningskoncep                               | Intelligent redundant kylning                            |  |
| Standard för rutnätanslutningUL 1741 , IEEE 1547 , NBR 16149 ,<br>NBR 16150 , C10-11 , REN 342Säkerhet/EMC-standardIEC 62109-1/-2, IEC62116 & IEC61000-6-1/-2/-3/-4DC-anslutningMC4-kontaktAC-anslutningOT Terminal (maximalt 70 mm²)VisaLCD, kapacitiva touchknapparKommunikationsanslutningarRS485/USB, Valfritt: Wi-Fi, GPRSGaranti5 år (kan förlängas till 20 år)                                                                                                    | Maximalt driftshöjd                          | 4000m                                                    |  |
| Säkerhet/EMC-standardIEC 62109-1/-2, IEC62116 &IEC61000-6-1/-2/-3/-4DC-anslutningMC4-kontaktAC-anslutningOT Terminal (maximalt 70 mm²)VisaLCD, kapacitiva touchknapparKommunikationsanslutningarRS485/USB, Valfritt: Wi-Fi, GPRSGaranti5 år (kan förlängas till 20 år)                                                                                                    | Standard för rutnätanslutning                | UL 1741,IEEE 1547,NBR 16149,<br>NBR 16150,C10-11,REN 342 |  |
| DC-anslutning     MC4-kontakt       AC-anslutning     OT Terminal (maximalt 70 mm²)       Visa     LCD, kapacitiva touchknappar       Kommunikationsanslutningar     RS485/USB, Valfritt: Wi-Fi, GPRS       Garanti     5 år (kan förlängas till 20 år)                                                                                                    | Säkerhet/EMC-standard                        | IEC 62109-1/-2, IEC62116 &IEC61000-6-1/-2/-3/-4          |  |
| AC-anslutning       OT Terminal (maximalt 70 mm²)         Visa       LCD, kapacitiva touchknappar         Kommunikationsanslutningar       RS485/USB, Valfritt: Wi-Fi, GPRS         Garanti       5 år (kan förlängas till 20 år)                                                                                                    | DC-anslutning                                | MC4-kontakt                                              |  |
| VisaLCD, kapacitiva touchknapparKommunikationsanslutningarRS485/USB, Valfritt: Wi-Fi, GPRSGaranti5 år (kan förlängas till 20 år)                                                                                                    | AC-anslutning                                | OT Terminal (maximalt 70 mm²)                            |  |
| KommunikationsanslutningarRS485/USB, Valfritt: Wi-Fi, GPRSGaranti5 år (kan förlängas till 20 år)                                                                                                    | Visa                                         | LCD, kapacitiva touchknappar                             |  |
| Garanti 5 år (kan förlängas till 20 år)                                                                                                    | Kommunikationsanslutningar                   | RS485/USB, Valfritt: Wi-Fi, GPRS                         |  |
|                                                                                                    | Garanti                                      | 5 år (kan förlängas till 20 år)                          |  |

| Modell                                       | S5-GC36K-LV                                              |  |
|----------------------------------------------|----------------------------------------------------------|--|
| Maximalt. DC-ingångsspänning (Volts)         | 1100                                                     |  |
| Nominell likspänning (Volts)                 | 360                                                      |  |
| Startspänning (Volts)                        | 195                                                      |  |
| MPPT-spänningsområde (Volts)                 | 1801000                                                  |  |
| Maximalt ingångsström (Amps)                 | 4*32                                                     |  |
| Maximalt ingångsström vid kortslutning (Amps | 4*40                                                     |  |
| MPPT-nummer/Maximalt antal ingångssträngar   | 4/8                                                      |  |
| Nominell utgångseffekt (Watts)               | 36000                                                    |  |
| Maximalt utgångseffekt (Watts)               | 36000                                                    |  |
| Maximalt synlig utgångseffekt (VA)           | 36000                                                    |  |
| Nominell rutnätsspänning (Volts)             | 3/(N)/PE, 220                                            |  |
| Nominell rutnätutgångsström (Amps)           | 94.5                                                     |  |
| Maximalt utgångsström (Amps))                | 94.5                                                     |  |
| Effektfaktor (vid nominell utgångseffekt)    | >0.99 (0,8 ledande~0,8 eftersläpande)                    |  |
| THDi (vid nominell utgångseffekt)            | <3%                                                      |  |
| Nominell rutnätsfrekvens (Hertz))            | 50/60                                                    |  |
| Maximalt verkningsgrad                       | 98.4%                                                    |  |
| EU-effektivitet                              | 98.0%                                                    |  |
| Mått (B*H*D))                                | 691*578*338mm                                            |  |
| Vikt                                         | 54.5kg                                                   |  |
| Topologi                                     | Transformatorlös                                         |  |
| Självförbrukning (natt)                      | < 1W                                                     |  |
| Omgivningstemperatur vid drift               | -25℃+60℃                                                 |  |
| Relativ fuktighet                            | 0~100%                                                   |  |
| Skydd mot intrång                            | IP66                                                     |  |
| Kylningskoncep                               | Intelligent redundant kylning                            |  |
| Maximalt driftshöjd                          | 4000m                                                    |  |
| Standard för rutnätanslutning                | UL 1741,IEEE 1547,NBR 16149,<br>NBR 16150,C10-11,REN 342 |  |
| Säkerhet/EMC-standard                        | IEC 62109-1/-2, IEC62116 &IEC61000-6-1/-2/-3/-4          |  |
| DC-anslutning                                | MC4-kontakt                                              |  |
| AC-anslutning                                | OT Terminal (maximalt 70 mm <sup>2</sup> )               |  |
| Visa                                         | LCD, kapacitiva touchknappar                             |  |
| Kommunikationsanslutningar                   | RS485/USB, Valfritt: Wi-Fi, GPRS                         |  |
| Garanti                                      | 5 år (kan förlängas till 20 år)                          |  |

### 11.1 Vägledning för val av rutnätsstandard

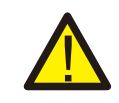

**OBS**:

Kontrollera att rutnätskoden överensstämmer med tillämpliga lokala bestämmelser.

För olika länder och platser måste lämplig rutnätskod väljas i växelriktarens LCD-skärm för att följa den lokala rutnätleverantörens standarder.

Den här instruktionen beskriver hur man ändrar rutnätskoden och vilka koder som ska användas på olika platser.

Följande tabell sammanfattar växelriktarens rutnätsstandardalternativ, som kan komma att ändras. Den tillhandahålls endast för din bekvämlighet. Om du har några frågor eller funderingar kan du kontakta Solis serviceavdelning.

Ange följande sökväg för att ställa in rätt rutnätskod: Avancerad konfiguration -> Lösenord:0010 -> Standard

När du väljer en kod visas detaljerade skyddsgränser. Välj " Spara&Sänd " för att genomföra koden.

| NR | Kod i LCD               | Land/Område    | Kommentarer                                                                                      |
|----|-------------------------|----------------|--------------------------------------------------------------------------------------------------|
| 1  | VDE4015                 | Tyskland       | För det tyska lågspänningsnätet.                                                                 |
| 2  | EN50549PO               | Polen          | För det polska lågspänningsnätet.                                                                |
| 3  | EN50549NL               | Nederländerna  | För det nederländska lågspänningsnätet.                                                          |
| 4  | EN50438L                | -              | Allmänt E N50438 Krav.<br>Kan användas i Österrike, Cypern,<br>Finland, Tjeckien, Slovenien osv. |
| 5  | EIFS-SW                 | Sverige        | För det svenska lågspänningsnätet.                                                               |
| 6  | France                  | Frankrike      | För det franska lågspänningsnätet.                                                               |
| 7  | C10/11                  | Belgien        | För det belgiska lågspänningsnätet.                                                              |
| 8  | NRS097                  | Sydafrika      | För sydafrikanska lågspänningsnätet.                                                             |
| 9  | CEI0-21                 | Italien        | För det italienska lågspänningsnätet.                                                            |
| 10 | EN50549L<br>(EN50549-1) | -              | General E N50549-1 krav som uppfyller<br>lokala krav i de flesta europeiska länder.              |
| 11 | G98                     | Storbritannien | För det brittiska lågspänningsnät <16A                                                           |
| 12 | G99                     | Storbritannien | För det brittiska lågspänningsnät >16A                                                           |

# 11. Bilaga

| NR | Kod i LCD                           | Land/Område       | Kommentarer                                                                                   |
|----|-------------------------------------|-------------------|-----------------------------------------------------------------------------------------------|
| 13 | G98 NI                              | Nordirland        | För det Nordirland Lågspänningsnät <16A                                                       |
| 14 | G99 NI                              | Nordirland        | För det Nordirland Lågspänningsnät >16A                                                       |
| 15 | User-define<br>(Användardefinierad) | -                 | Skräddarsydda skyddsgränser                                                                   |
| 16 | Gen50                               | -                 | Generator ansluten, frekvensavledande, 50Hz                                                   |
| 17 | Gen 60                              | -                 | Generator ansluten,frekvensavledande, 60Hz                                                    |
| 18 | DK1                                 | Östra<br>Danmark  | För det östra Danmarks lågspänningsnät                                                        |
| 19 | DK2                                 | Västra<br>Danmark | För det västdanska lågspänningsnätet                                                          |
| 20 | 50438I E                            | Irland            | För det irländska lågspänningsnätet                                                           |
| 21 | RD1699                              | Spanien           | För det spanska lågspänningsnätet                                                             |
| 22 | EN50549                             | -                 | Allmänt E N50549 Krav.<br>Kan användas i Cypern, Finland,<br>Tjeckien, Slovenien och Jamaica. |